# brother.

# **MFC-8870DW**

# Installationsanleitung für Windows Vista™

Vor der Verwendung muss das Gerät eingerichtet und der Treiber installiert werden. Bitte lesen Sie die allgemeine "Installationsanleitung" sowie diese "Installationsanleitung für Windows Vista™", um das Gerät, die Software und den Treiber zu installieren.

# Schritt 1 Inbetriebnahme des Gerätes

Bitte führen Sie zuerst die Schritte in "Schritt 1 Inbetriebnahme des Gerätes" der allgemeinen Installationsanleitung aus. Fahren Sie dann mit "Schritt 2 Treiber und Software installieren" in dieser Installationsanleitung für Windows Vista™ fort.

# Schritt 2 Treiber und Software installieren

Führen Sie die Schritte in dieser Installationsanleitung für Windows Vista™ aus, um die Treiber und die Software zu installieren.

# Installation abgeschlossen!

Bewahren Sie die allgemeine Installationsanleitung, die Installationsanleitung für Windows Vista™ und die mitgelieferte CD-ROM griffbereit auf, damit Sie jederzeit schnell alle Informationen und Dokumentationen nutzen können.

(()

# Verwendete Symbole und Formatierungen

| <b>O</b><br>Nicht möglich                                                | Hinweis                                                                                                    | Q<br>Allgemeine Installationsanleitung                   |
|--------------------------------------------------------------------------|----------------------------------------------------------------------------------------------------|----------------------------------------------------------|
| Geräte und Verwendungsweisen, die nicht kompatibel mit Ihrem Gerät sind. | Hinweise, wie auf eine bestimmte Si-<br>tuation reagiert werden sollte, und<br>hilfreiche Tipps zur beschriebenen<br>Funktion. | Verweise auf die allgemeine Installationsan-<br>leitung. |

# Bevor Sie beginnen

| Vor der Verwendung dieser Anleitung   |   |
|---------------------------------------|---|
| Beiliegende CD-ROM für Windows Vista™ | 2 |

# Treiber und Software installieren

| USB-Anschluss                                                                           | . 4 |
|-----------------------------------------------------------------------------------------|-----|
| Verkabelter Netzwerkanschluss                                                           | . 7 |
| Wireless-Installation für drahtlose Netzwerke                                           | 11  |
| Wireless-Gerät im Wireless-Netzwerk anschließen                                         |     |
| und Druckertreiber im Infrastruktur-Modus installieren                                  | 11  |
| Gerät mit SecureEasySetup™ für ein Wireless-Netzwerk konfigurieren                      | 13  |
| Wireless-Einrichtung über das Funktionstastenfeld mit dem Setup-Assistenten im LAN-Menü | 15  |

# Für Netzwerkbenutzer

| Konfigurationsprogramm BRAdmin Light                                     | 21 |
|--------------------------------------------------------------------------|----|
| BRAdmin Light installieren                                               | 21 |
| IP-Adresse, Subnetzmaske und Gateway mit BRAdmin Light einstellen        | 21 |
| Netzwerkeinstellungen auf drahtloses oder verkabeltes Netzwerk festlegen | 22 |
| Netzwerkeinstellungen auf Werkseinstellung zurücksetzen                  | 22 |
| Texteingabe                                                              | 23 |

# Weitere Informationen

| ScanSoft™ PaperPort™  | 11SE mit OCR von NUANCE™ |  |
|-----------------------|--------------------------|--|
| Systemvoraussetzungen |                          |  |

# Vor der Verwendung dieser Anleitung

Diese Installationsanleitung ist nur für Benutzer von Windows Vista<sup>™</sup> vorgesehen. In dieser Installationsanleitung ist beschrieben, wie Sie die MFL-Pro Suite und die Multifunktionstreiber unter Windows Vista<sup>™</sup> installieren können. Sie finden hier auch weitere Informationen zu Windows Vista<sup>™</sup>. Bevor Sie die Treiber und die Software installieren, befolgen Sie die Anweisungen im Abschnitt **Allgemeines** und in **Schritt 1 Inbetriebnahme des Gerätes** der allgemeinen Installationsanleitung. Nachdem Sie diese ersten grundlegenden Schritte zur Installation durchgeführt haben, folgen Sie den Schritten in der vorliegenden Installationsanleitung, um die MFL-Pro Suite und die Treiber zu installieren. In der allgemeinen Installationsanleitung finden Sie auch weitere Informationen über Ihr Gerät.

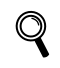

Lesen Sie zuerst die allgemeine Installationsanleitung.

# Beiliegende CD-ROM für Windows Vista™

Auf der CD-ROM für Windows Vista™ finden Sie die unten aufgelisteten Informationen.

| Macromedia Flash Player 8                            |                                       |
|------------------------------------------------------|---------------------------------------|
|                                                      | brother                               |
| Hauptmenü                                            |                                       |
| Hauptmenü                                            |                                       |
|                                                      | MFL-Pro Suite installieren            |
|                                                      | Andere Treiber/Programme installieren |
|                                                      | Benutzerhandbuch                      |
|                                                      | / Online-Registrierung                |
|                                                      | S Brother Solutions Center            |
|                                                      | Information zum Gerät                 |
| 100 AU                                               | MFL-Pro Suite reparieren              |
| © 2001-2007 Brother Industries Ltd. All rights reser | ved D Zurück 📲 Beenden                |

#### 🚳 MFL-Pro Suite installieren

Zur Installation der MFL-Pro Suite und der Multifunktionstreiber.

#### 🚳 Andere Treiber/Programme installieren

Hier können Sie zusätzliche MFL-Pro Suite Dienstprogramme installieren, die Installation ohne ScanSoft™ PaperPort™ 11SE mit OCR von NUANCE™ durchführen oder nur den Druckertreiber installieren.

#### 📄 Benutzerhandbuch

Zur Ansicht des Software- und Netzwerkhandbuches (nur für standardmäßig netzwerkfähige Modelle) im HTMLoder PDF-Format. Sie können diese Handbücher im PDF-Format auch im Brother Solutions Center ansehen. Im Softwarehandbuch sind die Funktionen beschrieben, die nach Anschluss an einen Computer zur Verfügung stehen (z. B. Drucken und Scannen).

#### 🧪 Online-Registrierung

Zur einfachen und schnellen Registrierung des Gerätes auf der Brother Website.

#### Brother Solutions Center

Hier finden Sie Informationen zu Ihrem Brother Gerät, wie FAQs, Handbücher, Treiber-Updates und Tipps zu vie-Ien Funktionen (Internetzugang erforderlich).

#### \overline Information zum Gerät

Besuchen Sie unsere Website zum original Brother Verbrauchsmaterial: http://www.brother.com/original/.

#### H MFLPro Suite reparieren (nur USB)

Zum automatischen Reparieren und Neuinstallieren der MFL-Pro Suite, falls die Installation nicht erfolgreich durchgeführt werden konnte.

# Schritt 2 Treiber und Software installieren

Folgen Sie der Installationsbeschreibung für die Anschlussart, die Sie verwenden möchten. Die aktuellsten Treiber und Handbücher sowie Tipps und Hilfen für eventuell auftretende Probleme finden Sie im Brother Solutions Center, das Sie direkt von der CD-ROM, aus dem Treiber oder über <u>http://solutions.brother.com</u> aufrufen können.

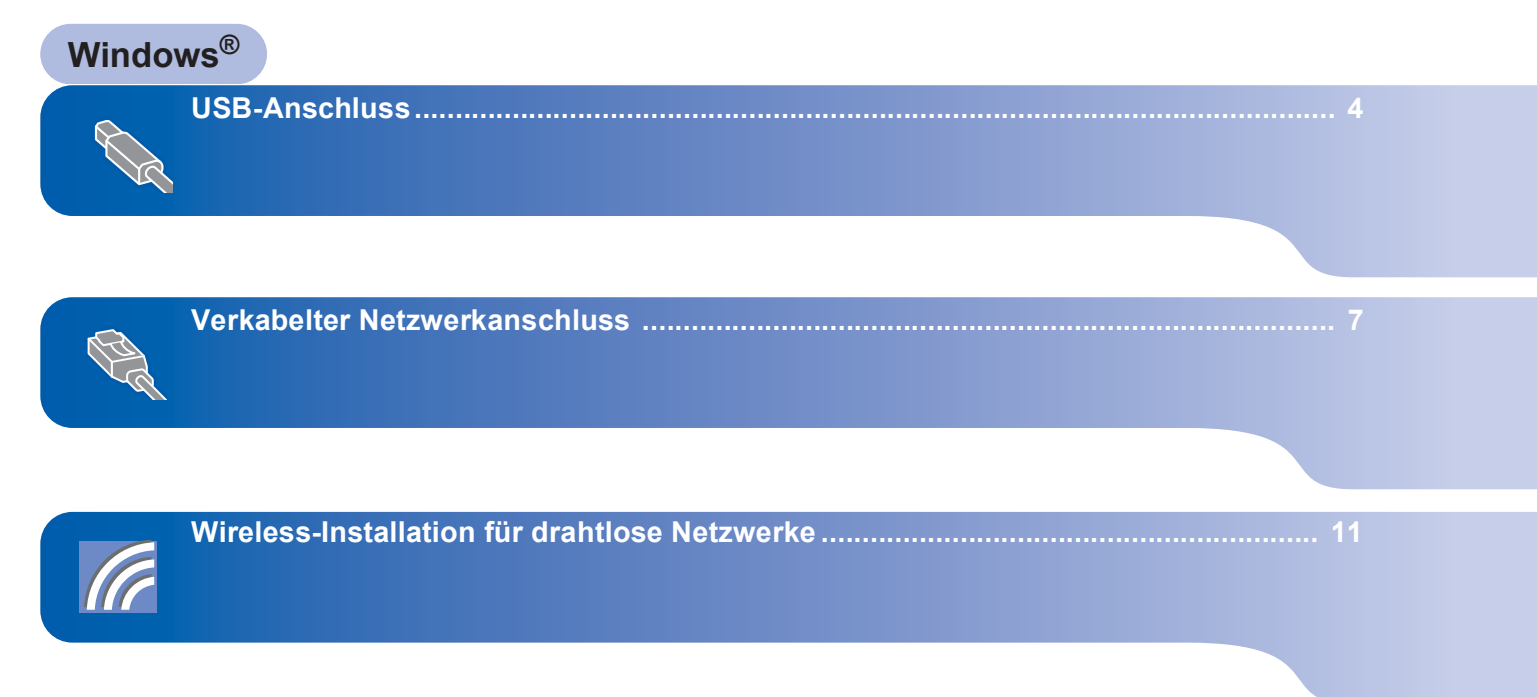

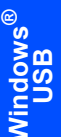

## **USB-Anschluss**

### 🚫 Nicht möglich

Schließen Sie NICHT das Datenkabel an. Es wird erst bei der Software-Installation angeschlossen.

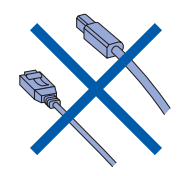

### Wichtig

Vergewissern Sie sich, dass Sie das Gerät vorbereitet haben, wie in Schritt 1 Inbetriebnahme des Gerätes der allgemeinen Installationsanleitung beschrieben.

### 🖉 Hinweis

Schließen Sie alle Anwendungen, bevor Sie die Installation der MFL-Pro Suite starten.

#### Treiber installieren und das Gerät an den Computer anschließen

1 Ziehen Sie den Netzstecker des Gerätes aus der Steckdose. Falls das Gerät bereits mit einem Datenkabel an den Computer angeschlossen ist, ziehen Sie dieses nun ab.

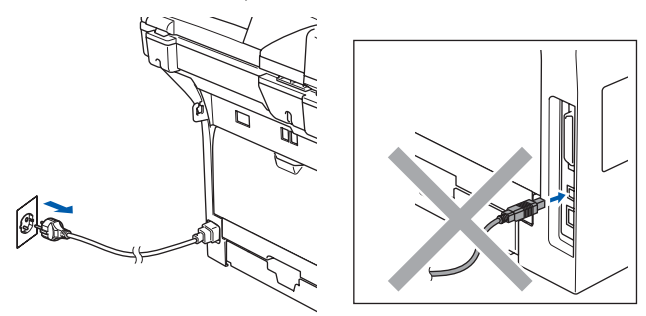

2 Schalten Sie den Computer ein. Sie müssen sich mit Administratorrechten anmelden.

Legen Sie die mitgelieferte CD-ROM für Windows Vista<sup>™</sup> in das CD-ROM-Laufwerk ein.

Wenn das Dialogfeld zur Auswahl des Modells erscheint, wählen Sie Ihr Modell aus. Wenn das Dialogfeld zur Auswahl der Sprache erscheint, wählen Sie Deutsch.

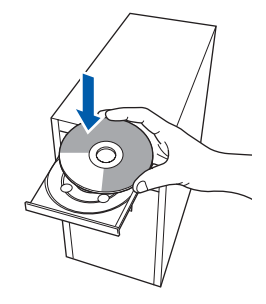

Das Hauptmenü der CD-ROM erscheint. Klicken Sie auf MFL-Pro Suite installieren.

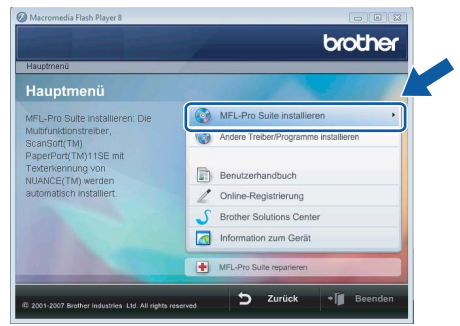

Falls dieses Fenster nicht automatisch erscheint, führen Sie über den Windows<sup>®</sup>-Explorer das Programm start.exe im Hauptverzeichnis der Brother CD-ROM aus.

## 🖉 Hinweis

3

Δ

Wenn der Bildschirm Benutzerkontensteuerung erscheint, klicken Sie auf Zulassen.

| ühre<br>erwe | n Sie das Programm nur aus, wenn Sie wissen, woher es stammt, bzw. Sie es bereits<br>ndet haben. |
|--------------|--------------------------------------------------------------------------------------------------|
|              | Inst32.exe<br>Nicht identifizierter Herausgeber                                                  |
| •            | Abbrechen<br>Die Quelle bzw. der Zweck dieses Programms sind v vint.                             |
| •            | Zulassen<br>Das Programm ist vertrauenswürdig. Die Quelle ist bekannt bzw. es wurde bereits      |

9

5 Wählen Sie Lokaler Anschluss und klicken Sie auf Weiter. Die Installation wird fortgesetzt.

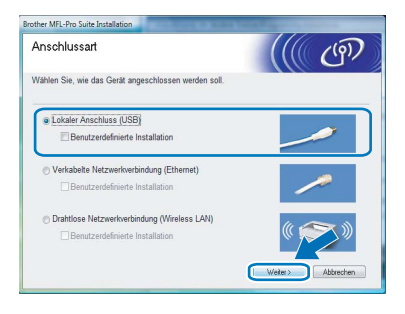

6 Nachdem Sie die Lizenzvereinbarung für ScanSoft™ PaperPort™ 11SE gelesen und akzeptiert haben, klicken Sie auf Ja.

| Lizenzvereinbarung                                                                                                    |                                               |  |  |
|----------------------------------------------------------------------------------------------------|-----------------------------------------------|--|--|
| Bitte lesen Sie die nachfolgende Lizenzvereinbarung sorgfältig<br>durch                                                                                                    |                                               |  |  |
| Mit der BILD-NACH-UNTEN Taste können Sie den Rest der Vereinbarung sehen.                                                                                                    |                                               |  |  |
| Nuance Communications, Inc.                                                                                                    | *                                             |  |  |
| ENDBENUTZER-UZENZVEREINBARUNG                                                                                                    |                                               |  |  |
| Die mit deser Vereinbarung geleinte Software und Materiaten werden nicht verei<br>sondern ledigten beranden. Sie ein dur für die Vereindung im Fahren der Bedin<br>dieser Lazeruwenehbarung verlägbar. Bitte Isten Sie diese Vereinbarung org/Bitte<br>Herunterladen. Intalieren, Kropien oder anderweitigen Verwenden der Software<br>alzeiteten Sie die Bedingungen diese Vereinbarung und sind dara als Vertage<br>gebunden. Wenn Sie nicht mit allte Bedingungen dieser Vereinbarung einverstan | auft,<br>jungen<br>. Durch<br>partei<br>den + |  |  |
| Sind Sie mit allen Bedingungen der Lizenzvereinbanung einverstanden? Wenn Sie<br>auswählen, wird das Setup beendet. Um "PaperPort[TM] 115E" installieren zu kör<br>müssen Sie dieser Vereinbarung zustimmen.                                                                                                    | 'Nein'<br>ne'\.                               |  |  |

- 7 Die Installation von ScanSoft™ PaperPort™ 11SE wird nun automatisch gestartet. Danach beginnt die Installation der MFL-Pro Suite.
- 8 Wenn die Lizenzvereinbarung für die Brother MFL-Pro Suite erscheint, klicken Sie auf Ja, wenn Sie die Vereinbarung akzeptieren.

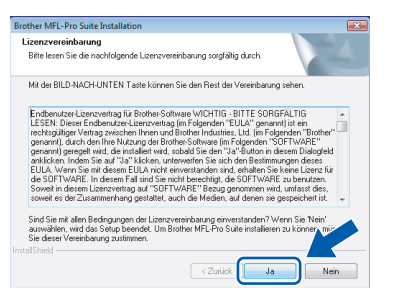

## 🖉 Hinweis

Wenn der folgende Bildschirm erscheint, aktivieren Sie das Kontrollkästchen und klicken Sie auf Installieren, um die Installation vollständig abzuschließen.

| Möchten Sie diese Gerätesoftware installieren?                 |                          |                    |
|----------------------------------------------------------------|--------------------------|--------------------|
| Nome: Brother Drucker<br>Herausgeber: Brother Industries, Itd. |                          |                    |
| Software von "Brother Industries, ltd." immer vertrauen        | Installieren             | licht installieren |
| Sie sollten nur Treibersoftware von vertrauenswürdigen H       | rausgebern installieren. | <u>Wie kann</u>    |

Wenn der folgende Bildschirm erscheint, schließen Sie das USB-Kabel zuerst am Computer und dann am Gerät an.

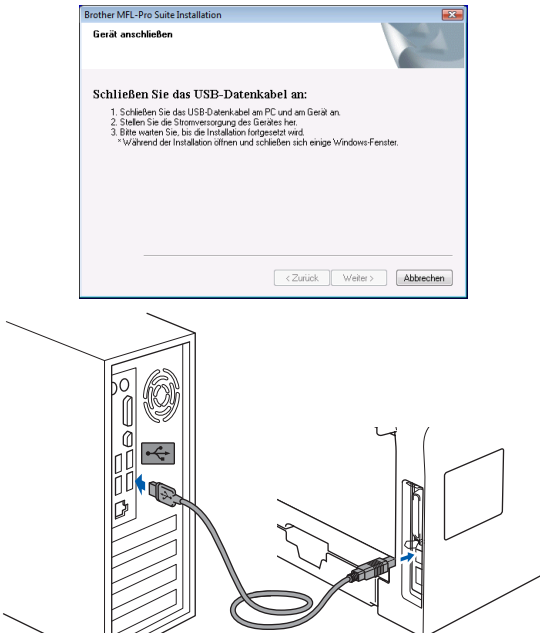

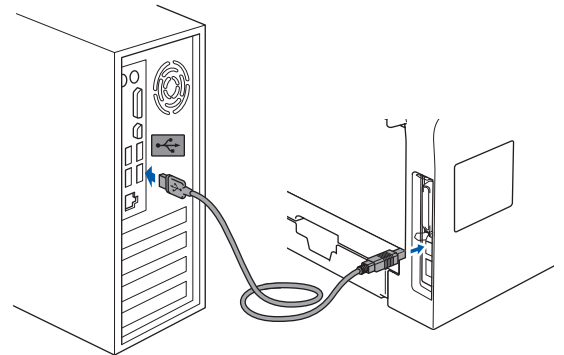

Nicht möglich

Schließen Sie das Gerät NICHT am USB-Anschluss einer Tastatur oder an einem passiven USB-Hub an. Brother empfiehlt, das Gerät direkt an den Computer anzuschließen.

10 Schließen Sie den Netzstecker des Gerätes an und schalten Sie das Gerät ein.

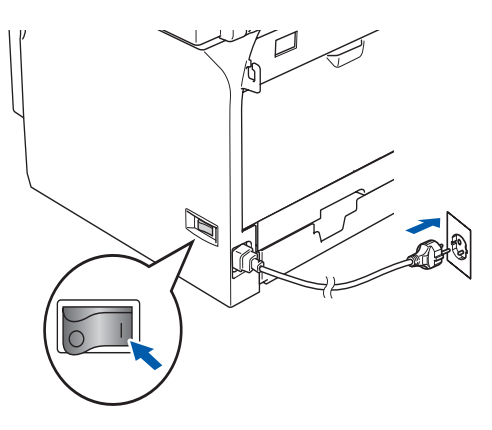

Die Installation der Brother-Treiber startet automatisch. Die einzelnen Installationsbildschirme erscheinen nacheinander. Warten Sie ein wenig, es kann einige Sekunden dauern, bis alle Bildschirme angezeigt wurden.

#### 🚫 Nicht möglich

Versuchen Sie auf keinem der Bildschirme, die Installation abzubrechen.

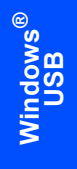

11 Wenn das Fenster zur Online-Registrierung erscheint, wählen Sie die gewünschte Option und folgen Sie den Anweisungen auf dem Bildschirm.

| ther MFL-                               | Pro Suite Installation                                                                                                    |                                                                                    |                                                                                                    |
|-----------------------------------------|----------------------------------------------------------------------------------------------------|------------------------------------------------------------------------------------|----------------------------------------------------------------------------------------------------|
| Inline-Re                               | gistrierung                                                                                                    |                                                                                    |                                                                                                    |
| Wählen<br>Wählen<br>"Anmelo<br>Sie sich | Sie die Firma, bei der Sie sich ann<br>Sie "Anmeldung bei Brother", um<br>lung bei Nuance(TM)", um die Sol<br>zu diesem Zeitpunkt nicht anmeld | nelden möchten un<br>Ihr Gerät anzumelo<br>tware PaperPort(T<br>en möchten, klicke | d klick en Sie auf "Weiter".<br>Ien und wählen Sie<br>M) 11 SE anzumelden. Wenn<br>en Sie auf "Weiter". |
|                                         | Anmeldung bei Brother                                                                                                    |                                                                                    |                                                                                                    |
|                                         | Anmeldung bei Nuance(TM)                                                                                                    |                                                                                    |                                                                                                    |
|                                         |                                                                                                    |                                                                                    |                                                                                                    |

12 Klicken Sie auf Fertig stellen, um den Computer neu zu starten.

Nach dem Neustart müssen Sie sich mit Administratorrechten anmelden.

| Brother MFL-Pro Suite Installat | ion                                                                                                    |
|---------------------------------|----------------------------------------------------------------------------------------------------|
|                                 | Die Installation von "Brother MFL-Pro Suite" ist<br>abgeschössend<br>unstählied Vices has Borther MFL-Pro Suite adoptisch<br>Installatie. Die Computer mass not gestahet werden, bevor das<br>installerte Programm verwendet werden kann.                 |
|                                 | <ul> <li>Ja. Computer jetzt neu starten.</li> <li>Nein, Computer wird später neu gestartet.</li> </ul>                                                                                                    |
|                                 | Wenn Ihr Geräk mit der Speicherkanten-Funktion<br>(PhotoCopture Centrel) ausgestattel ist, nehmen Sie bite alle<br>Speicherkanten freaue, bevor Sie Windows neu statten.<br>Setzen Sie keine Speicherkante ein, bevor Windows<br>vollständig geladen ist. |
|                                 | <zurück abbrechen<="" fertig="" stelen="" th=""></zurück>                                                                                                    |

## Hinweis

Nach dem Neustart wird automatisch die Installationsprüfung gestartet. Falls die Installationsprüfung einen Fehler zeigt, folgen Sie den Anweisungen auf dem Bildschirm oder lesen Sie die Online-Hilfe und FAQs unter

Start/Alle Programme/Brother/MFC-8870DW.

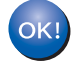

Die MFL-Pro Suite ist nun vollständig installiert.

## 🖉 Hinweis

Die MFL-Pro Suite enthält Drucker- und Scannertreiber, das Brother ControlCenter3, ScanSoft™ PaperPort™ 11SE und TrueType<sup>®</sup>-Schriften. ScanSoft™ PaperPort™ 11SE ist ein Dokumenten-Management-Programm zum Scannen und zur Ansicht von Dokumenten.

# Verkabelter Netzwerkanschluss

#### Wichtig

Vergewissern Sie sich, dass Sie das Gerät vorbereitet haben, wie in Schritt 1 Inbetriebnahme des Gerätes der allgemeinen Installationsanleitung beschrieben.

#### 🖉 Hinweis

Schließen Sie alle Anwendungen, bevor Sie die Installation der MFL-Pro Suite starten.

- 1 Ziehen Sie den Netzstecker des Gerätes aus der Steckdose.
- 2 Schließen Sie das Netzwerkkabel zuerst an den Drucker und dann an einen freien Anschluss Ihres Hubs an.

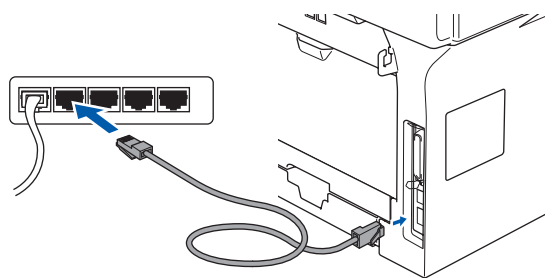

Schließen Sie den Netzstecker des Gerätes an und schalten Sie das Gerät ein.

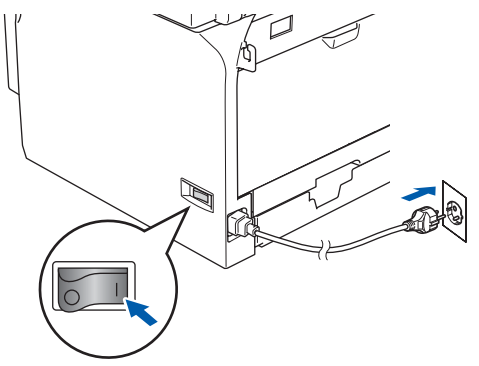

#### Nicht möglich

Wenn Sie das Gerät zuvor für ein Wireless-Netzwerk eingerichtet haben und es nun für ein verkabeltes Netzwerk einrichten möchten, stellen Sie sicher, dass am Gerät WLAN aktiv auf Aus gestellt ist. Dadurch wird der Wireless-Anschluss deaktiviert.

Drücken Sie am Gerät Menü, 6, 2, 5. Drücken Sie 🔺 oder 🔽, um Aus zu wählen und drücken Sie dann OK.

Schalten Sie den Computer ein. Sie müssen sich mit Administratorrechten anmelden.

Schließen Sie am Computer alle Anwendungen, bevor Sie die Installation der MFL-Pro Suite starten.

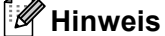

Wenn Sie eine Personal Firewall verwenden, müssen Sie diese vor Beginn der Installation deaktivieren. Nach der Installation starten Sie dann die Personal-Firewall-Software neu.

5 Legen Sie die mitgelieferte CD-ROM in das CD-ROM-Laufwerk. Wenn das Dialogfeld zur Auswahl des Modells erscheint, wählen Sie Ihr Modell. Wenn das Dialogfeld zur Auswahl der Sprache erscheint, wählen Sie Deutsch.

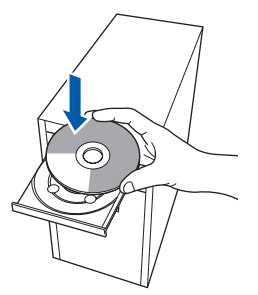

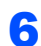

Das Hauptmenü der CD-ROM erscheint. Klicken Sie auf MFL-Pro Suite installieren.

| Hauptmenü                                                                                                    | Ciodilei                              |
|----------------------------------------------------------------------------------------------------|---------------------------------------|
| Hauptmenü                                                                                                    |                                       |
| MFL-Pro Suite installieren. Die<br>Multfunktionstreiber,<br>ScanSoft(TM)<br>PaperPort(TM)115E mit<br>Texterkennung von<br>NUANCE(TM) werden<br>automatisch installiert. | MFL-Pro Suite installieren            |
|                                                                                                    | Modere Treiber/Programme installieren |
|                                                                                                    | Benutzerhandbuch                      |
|                                                                                                    | / Online-Registrierung                |
|                                                                                                    | S Brother Solutions Center            |
|                                                                                                    | Information zum Gerät                 |
|                                                                                                    | MEL-Pro Suite reparieren              |

Falls dieses Fenster nicht automatisch erscheint, führen Sie über den Windows®-Explorer das Programm start.exe im Hauptverzeichnis der Brother CD-ROM aus.

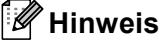

Wenn der Bildschirm **Benutzerkontensteuerung** erscheint, klicken Sie auf **Zulassen**.

| Ein Ein                                  | nicht identifiziertes Programm möchte auf den Computer zugreifen<br>das Programm nur aus, wenn Sie wissen, woher es stammt, bzw. Sie es bereits |
|------------------------------------------|----------------------------------------------------------------------------------------------------|
|                                          | Inst32.exe<br>Nicht identifizierter Herausgeber                                                                                                 |
| <ul> <li>Abl</li> <li>Die</li> </ul>     | prechen<br>Quelle bzw. der Zweck dieses Programms sind unt.                                                                                     |
| <ul> <li>Zul<br/>Das<br/>verw</li> </ul> | aSSEN<br>Programm ist vertrauenswürdig. Die Quelle ist bekannt bzw. es wurde bereits<br>endet.                                                  |
| Details                                  |                                                                                                    |
| ie Benutze                               | rkontensteuerung trägt dazu bei, dass nicht autorisierte Änderungen an dem Computer                                                             |

Windows<sup>®</sup> Netzwerk (verkabelt)

Wählen Sie Verkabelte Netzwerkverbindung (Ethernet) und klicken Sie dann auf Weiter.

| Anschlussart                                         | (((( ( ( ( ( ))))))))))<br>( ( ( ( ( )))))))) |
|------------------------------------------------------|-----------------------------------------------|
| Wählen Sie, wie das Gerät angeschlossen werden soll. |                                               |
| <ul> <li>Lokaler Anschluss (USB)</li> </ul>          |                                               |
| Benutzerdefinierte Installation                      |                                               |
| Verkabelte Netzwerkverbindung (Ethernet)             |                                               |
| Benutzerdefinierte Installation                      |                                               |
| Orahtlose Netzwerkverbindung (Wireless LAN)          |                                               |
| Benutzerdefinierte Installation                      |                                               |

8

Nachdem Sie die **Lizenzvereinbarung** für ScanSoft™ PaperPort™ 11SE gelesen und akzeptiert haben, klicken Sie auf **Ja**.

| zenzvereir                                                                             | barung                                                                                                    |   |
|----------------------------------------------------------------------------------------|----------------------------------------------------------------------------------------------------|---|
| Bitte lesen S<br>durch                                                                 | ie die nachfolgende Lizenzvereinbarung sorgfältig                                                                                                    |   |
| Mit der BILE                                                                           | NACH-UNTEN Taste können Sie den Rest der Vereinbarung sehen.                                                                                                    |   |
| Nuance Co                                                                              | mmunications, Inc.                                                                                                    |   |
| ENDBENU                                                                                | ZER-UZENZVEREINBARUNG                                                                                                    |   |
| Die mit dies<br>sondern lec<br>dieser Lizer<br>Herunterlac<br>akzeptierer<br>gebunden. | st Vereinbarung gelefete Software und Materialen werden nicht verkauft,<br>glich bereinet. Sie sind nur für die Verwendung im Rahmen der Bedragungen<br>vereinbarung verglichte. Bitte Istese To die Setze Vereinbarung verglingtig. Ditte Istese To die Setze Vereinbarung geografig. Durch<br>n. Installeren. Kopieren oder anderweitiges Verwenden der Software<br>Sie die Bedragungen oderse Vereinbarung und sind data als Vertragsparein<br>Wenn Sie nicht mit allen Bedragungen dieset Vereinbarung einverstanden | ÷ |
| Sind Sie mit<br>auswählen,<br>müssen Sie                                               | allen Bedingungen der Lizenzvereinbarung einverstanden? Wenn Sie 'Nein'<br>wird das Setup beendet. Um 'PaperPort(TM) 11SE'' installieren zu könny<br>lieser Vereinbarung zustimmen.                                                                                                    |   |

 Die Installation von ScanSoft™ PaperPort™
 11SE wird nun automatisch gestartet. Danach beginnt die Installation der MFL-Pro Suite.

**10** Wenn die Lizenzvereinbarung für die Brother MFL-Pro Suite erscheint, klicken Sie auf Ja, wenn Sie die Vereinbarung akzeptieren.

| Brother MFL-Pro Suite Installation                                                                                                    |
|----------------------------------------------------------------------------------------------------|
| Lizenzvereinbarung<br>Bitte lesen Sie die nachfolgende Lizenzvereinbarung sorgfältig durch.                                                                                                    |
| Mit der BILD-NACH-UNTEN Taste können Sie den Rest der Vereinbarung sehen.                                                                                                    |
| Endemutare Learnering full Borther Schware WICHTIG. BITE SORGFALTIG<br>ESSRI bites in Homorare Learnering in Gradenki "SULA" granmell at en<br>metrapplager Verlag switchen homor und Binder Holmann. Lid. (in Frägerichen There<br>and the second second second second second second second second second<br>paranell generge wide in nalidier vide second second second second second<br>addition. Indem Sie ad T-all Nation. untervertiers Sie add second second second<br>addition. Indem Sie ad T-all Nation. Untervertiers Sie add des Berlinnungen dens<br>Eds SOFT-World Second and Second addition. Second Second Second Second Second<br>Second addition. Indem Sie ad T-all Year Market Second Second Second<br>Eds SOFT-World Second addition. Second Second Second Second Second Second<br>Second et add. Zusten homore second addition. Second Second Second Second Second<br>Second add Second Second Second Second Second Second Second Second<br>Second Second Second Second Second Second Second Second Second Second<br>Second Second Secon |
| Sed Sin et alen Bedrogungen der Lemoensbeurg einverlanden? Verns Sie Nei-<br>aumwähre, wie Sie Step bender LL Biother MFL-Pis Suile Intelleren zu könner ver-<br>Sie derei Verehaung zutimmen.<br>Instatlined                                                                                                    |

## 🖉 Hinweis

 Falls Ihr Gerät für das Netzwerk konfiguriert ist, wählen Sie es in der Liste aus und klicken Sie auf Weiter.

Wenn nur ein Gerät im Netzwerk angeschlossen ist, wird es automatisch ausgewählt und dieses Fenster erscheint nicht.

| Wählen Sie den | entsprechenden Netze | verkdrucker. |                                   |
|----------------|----------------------|--------------|-----------------------------------|
| Kanlannama     | Knolanadaraa         | Developments | Chandrat                          |
| BRN0000000000  | OK XXXXXXXXXXXX      | MFC-XXXX     | NC-XXXX                           |
| •              |                      |              |                                   |
| •              |                      |              | IP kontiaurieren                  |
| •              |                      |              | IP konfigurieren<br>Aktualisirren |
| •              |                      |              | IP konliguieren<br>Aktualisirren  |

Falls für Ihr Gerät **APIPA** im Feld **IP-Adresse** angezeigt wird, klicken Sie auf **IP-Adresse konfigurieren** und geben Sie eine im Netzwerk gültige IP-Adresse für Ihr Gerät ein.

• Falls Ihr Gerät noch nicht für das Netzwerk konfiguriert ist, erscheint die Meldung:

| Brother | MFL-Pro Suite                                                 |
|---------|---------------------------------------------------------------|
| ⚠       | Nicht konfiguriertes Gerät suchen<br>IP-Adresse konfigurieren |
|         | ок                                                            |

Klicken Sie auf OK.

Das Dialogfeld zum Konfigurieren der IP-Adresse erscheint. Geben Sie mit Hilfe der Anweisungen auf dem Bildschirm eine für Ihr Netzwerk geeignete IP-Adresse für Ihr Gerät ein.

1 Die Installation der Brother-Treiber startet automatisch. Die einzelnen Installationsbildschirme erscheinen nacheinander. Warten Sie ein wenig, es kann einige Sekunden dauern, bis alle Bildschirme angezeigt wurden.

## 🛇 Nicht möglich

Versuchen Sie auf keinem der Bildschirme, die Installation abzubrechen.

# 🖉 Hinweis

Wenn der folgende Bildschirm erscheint, aktivieren Sie das Kontrollkästchen und klicken Sie auf **Installieren**, um die Installation vollständig abzuschließen.

|   | Jar Name: Brother Drucker                    |                          |         |
|---|----------------------------------------------|--------------------------|---------|
| 6 | 🧩 Herausgeben: Brother Industries, Itd.      |                          |         |
|   | Software yon "Brother Industries Itd." immer | Installieren Nicht insta | llieren |
| Ľ | vertrauen                                    |                          |         |

12 Wenn das Fenster zur Online-Registrierung erscheint, wählen Sie die gewünschte Option und folgen Sie den Anweisungen auf dem Bildschirm.

| rother MFL-Pro Suite Installation                                                                                                    | ×                                                                                                    |
|----------------------------------------------------------------------------------------------------|----------------------------------------------------------------------------------------------------|
| Online-Registrierung                                                                                                    |                                                                                                    |
| Wählen Sie die Filma, bei der Sie sich anmele<br>Wählen Sie "Anmeldung bei Brother", um Ihr<br>"Anmeldung bei Nuance[TM]", um die Softwu<br>Sie sich zu diesem Zeitpunkt nicht anmelden | len möchten und klicken Sie auf "Weiter".<br>Gerät anzumelden und wählen Sie<br>are PaperPart[TM] 115E anzumelden. Wenn<br>möchten, klicken Sie auf "Weiter". |
| Anmeldung bei Brother                                                                                                    |                                                                                                    |
| Anmeldung bei Nuance(TM)                                                                                                    |                                                                                                    |
|                                                                                                    | <zurück weiter=""> Abbrechen</zurück>                                                                                                    |

**13** Klicken Sie auf **Fertig stellen**, um den Computer neu zu starten.

Nach dem Neustart müssen Sie sich mit Administratorrechten anmelden.

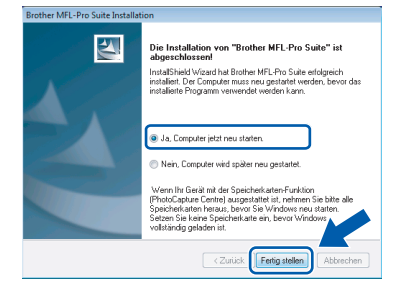

## 🖉 Hinweis

Nach dem Neustart wird automatisch die Installationsprüfung gestartet. Falls die Installationsprüfung einen Fehler zeigt, folgen Sie den Anweisungen auf dem Bildschirm oder lesen Sie die Online-Hilfe und FAQs unter

Start/Alle Programme/Brother/MFC-8870DW.

**14** Wenn Sie nach der Installation sicher sind, dass gedruckt werden kann, starten Sie wieder Ihre Firewall-Software.

> Firewall-Einstellungen am PC verhindern eventuell das Zustandekommen der erforderlichen Netzwerkverbindungen zum Scannen und zur Verwendung der PC-Fax-Funktionen im Netzwerk.

> Wenn Sie die Windows<sup>®</sup>-Firewall verwenden, folgen Sie den Anweisungen unten. Wenn Sie eine Personal-Firewall-Software verwenden, lesen Sie das Handbuch dieser Software oder wenden Sie sich an den Hersteller der Software.

- Klicken Sie im Start-Menü auf Systemsteuerung, Netzwerk und Internet, Windows-Firewall und dann auf Einstellungen ändern.
- 2 Wenn der Bildschirm **Benutzerkonten**steuerung erscheint, gehen Sie wie folgt vor:
  - Für Benutzer mit Administratorrechten: Klicken Sie auf Fortsetzen.

| 💎 Zur I                     | ortsetzung des Vorga                                                                | ngs ist Ihre Zustimmu             | ing erforderlich |
|-----------------------------|-------------------------------------------------------------------------------------|-----------------------------------|------------------|
| Klicken Sie                 | auf "Fortsetzen", falls Sie diese<br>Windows-Firewalleinstellu<br>Microsoft Windows | : Aktion gestartet haben.<br>ngen |                  |
| Details                     |                                                                                     | Eortsetzen                        | Abbrechen        |
| Die Benutzer<br>Computer ve | kontensteuerung trägt dazu b<br>rhindert werden.                                    | ei, dass nicht autorisierte Är    | nderungen an dem |

Für Benutzer ohne Administratorrechte: Geben Sie das Administratorkennwort ein. Drücken Sie OK.

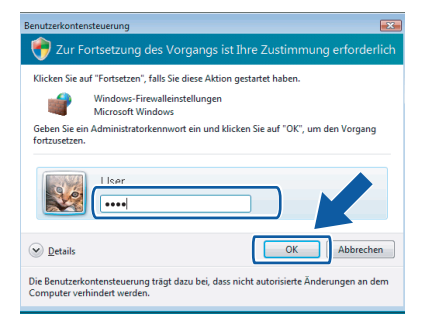

3 Vergewissern Sie sich, dass in der Registerkarte **Allgemein** die Windows-Firewall aktiviert ist. 4 Klicken Sie auf die Registerkarte **Ausnahmen**.

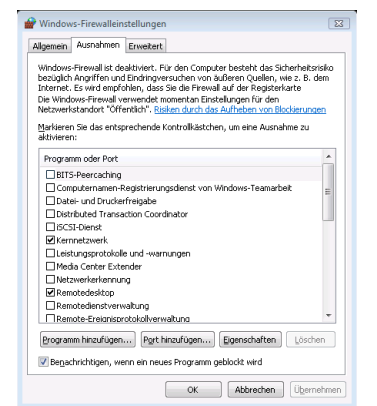

- 5 Klicken Sie auf Port hinzufügen...
- 6 Geben Sie die folgenden Informationen ein, um den Port 54925 f
  ür das Scannen im Netzwerk hinzuzuf
  ügen:
  - Im Feld Name: Geben Sie einen beliebigen Namen ein, zum Beispiel "Brother Scanner".
  - Im Feld Portnummer: Geben Sie "54925" ein.
  - Vergewissern Sie sich, dass UDP gewählt ist.

Klicken Sie dann auf OK.

| Port hinzufügen                                                                                                    |
|----------------------------------------------------------------------------------------------------|
| Verwenden Sie diese Einstellungen, um einen Port durch die Windows-<br>Firewall zu öffnen. Informationen betreffend der Suche der Portnummer<br>und des Protokolls erhalten Sie in der Dokumentation des Programms bzw.<br>des Diensts, den Sie verwenden möchten. |
| Name: 0                                                                                                    |
| Protokoli:<br>③ ① ICP<br>④ UDP                                                                                                    |
| Welche Risken bestehen beim Öffnen eines Ports? Bereich ändern OK Abbrechen                                                                                                    |

- 7 Klicken Sie auf Port hinzufügen...
- 8 Geben Sie die folgenden Informationen ein, um den Port **54926** für die PC-Faxfunktionen im Netzwerk hinzuzufügen:
  - Im Feld Name: Geben Sie einen beliebigen Namen ein, zum Beispiel "Brother PC-Fax".
  - Im Feld Portnummer: Geben Sie "54926" ein.
  - Vergewissern Sie sich, dass UDP gewählt ist.

Klicken Sie dann auf OK.

9 Vergewissern Sie sich, dass die neue Einstellung hinzugefügt wurde und dass sie aktiviert ist. Klicken Sie auf **OK**. 10 Wenn weiterhin Probleme mit der Netzwerkverbindung auftreten, wie z. B. beim Scannen oder Drucken, aktivieren Sie die Funktion **Datei- und Druckerfreigabe** in der Registerkarte **Ausnahmen** und klicken Sie auf **OK**.

| Windows-Firewalleinstellungen                                                                                                    |  |  |  |
|----------------------------------------------------------------------------------------------------|--|--|--|
| Allgemein Ausnahmen Erweitert                                                                                                    |  |  |  |
| Windows-Firewall ist dealt2viert. Für den Consputer besteht das Sicherhetsrisiko<br>berugich Angriffen und Endringversuchen von außeren Quellen, wie z. B. dem<br>Internet, E. swird eingfühlen, dass die die Firewal auf die Registerlate<br>Die Windows-Firewal verwendet nomentan Enstellungen für den<br>Hetzweistlander Vierteilch- Quellen stracht die Auflichen von Biederungen |  |  |  |
| Markieren Sie das entsprechende Kontrollkästchen, um eine Ausnahme zu<br>aktivieren:                                                                                                    |  |  |  |
| Programm oder Port                                                                                                    |  |  |  |
| BITS-Peercaching                                                                                                    |  |  |  |
| Brother PC Fax                                                                                                    |  |  |  |
| Conputernament Keysonerungsdierst von windows-Teamarbeit                                                                                                    |  |  |  |
| Datei- und Druckerfreigabe                                                                                                    |  |  |  |
| Epstributed Transaction Coordinator                                                                                                    |  |  |  |
| □ iSCSI-Dienst                                                                                                    |  |  |  |
| Kernnetzwerk                                                                                                    |  |  |  |
| Leistungsprotokolle und -warnungen                                                                                                    |  |  |  |
| Media Center Extender                                                                                                    |  |  |  |
| □ Netzwerkerkennung                                                                                                    |  |  |  |
| Remotedesktop                                                                                                    |  |  |  |
| Remotedienstverwaltung *                                                                                                    |  |  |  |
| Programm hinzufügan Port hinzufügan Fis Aften Löschen                                                                                                    |  |  |  |
| Benachrichtigen, wenn ein neues Programm (                                                                                                    |  |  |  |
| OK Abbrechen Ubernehmen                                                                                                    |  |  |  |

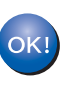

#### Die MFL-Pro Suite ist nun vollständig installiert.

## 🖉 Hinweis

Die MFL-Pro Suite enthält Drucker- und Scannertreiber, das Brother ControlCenter3, ScanSoft™ PaperPort™ 11SE und True Type<sup>®</sup>-Schriften. ScanSoft™ PaperPort™ 11SE ist ein Dokumenten-Management-Programm zum Scannen und zur Ansicht von Dokumenten.

# Wireless-Installation für drahtlose Netzwerke

# Wireless-Gerät im Wireless-Netzwerk anschließen und Druckertreiber im Infrastruktur-Modus installieren

Zunächst müssen Sie die Wireless-Netzwerkeinstellungen Ihres Gerätes für die Kommunikation mit dem Access Point (Router) konfigurieren. Danach haben Computer im Netzwerk Zugriff auf das Gerät. Um das Gerät mit einem dieser Computer nutzen zu können, muss auf diesem die MFL-Pro Suite installiert sein. Die folgenden Schritte führen Sie durch die Wireless-Konfiguration und -Installation.

Zur Erzielung optimaler Ergebnisse beim alltäglichen Drucken von Dokumenten sollten Sie das Brother-Gerät möglichst nah am Access Point (Router) des Netzwerkes aufstellen und darauf achten, dass keine Hindernisse den Funkkontakt beeinträchtigen. Große Gegenstände und Wände zwischen den beiden Geräten sowie Funkstörungen durch andere elektronische Einrichtungen können die Geschwindigkeit der Datenübertragung beeinträchtigen.

#### Wichtig

Im Folgenden werden zwei Verfahren zur Installation Ihres Brother-Gerätes in einem drahtlosen Netzwerk beschrieben. Beide Verfahren sind für den Infrastruktur-Modus sowie die Verwendung eines WLAN-Routers oder Access Points vorgesehen, der DHCP zur Vergabe der IP-Adressen verwendet. Wenn Ihr WLAN-Router/Access Point SecureEasySetup™ unterstützt, folgen Sie den Installationsanweisungen auf Seite 13 *Gerät mit SecureEasySetup™ für ein Wireless-Netzwerk konfigurieren.* Wenn Ihr WLAN-Router/Access Point SecureEasySetup™ nicht unterstützt, folgen Sie den Installationsanweisungen auf Seite 15 *Wireless-Einrichtung über das Funktionstastenfeld mit dem Setup-Assistenten im LAN-Menü.* Wenn Sie Ihr Gerät in einer anderen Wireless-Umgebung betreiben wollen, finden Sie Informationen im Netzwerkhandbuch auf der CD-ROM.

Sie können das Netzwerkhandbuch wie folgt aufrufen:

- 1 Schalten Sie Ihren Computer ein. Legen Sie die Brother CD-ROM in das CD-ROM-Laufwerk.
- 2 Wenn das Dialogfeld zur Auswahl des Modells erscheint, klicken Sie auf den Modellnamen Ihres Gerätes.
- 3 Wenn das Dialogfeld zur Auswahl der Sprache erscheint, wählen Sie Ihre Sprache. Das Hauptmenü der CD-ROM erscheint.
- 4 Klicken Sie auf Benutzerhandbuch.
- 5 Klicken Sie auf Netzwerkhandbuch.

#### Überprüfen Sie Ihre Netzwerkumgebung

Je nach Netzwerkumgebung verläuft die Einrichtung unterschiedlich.

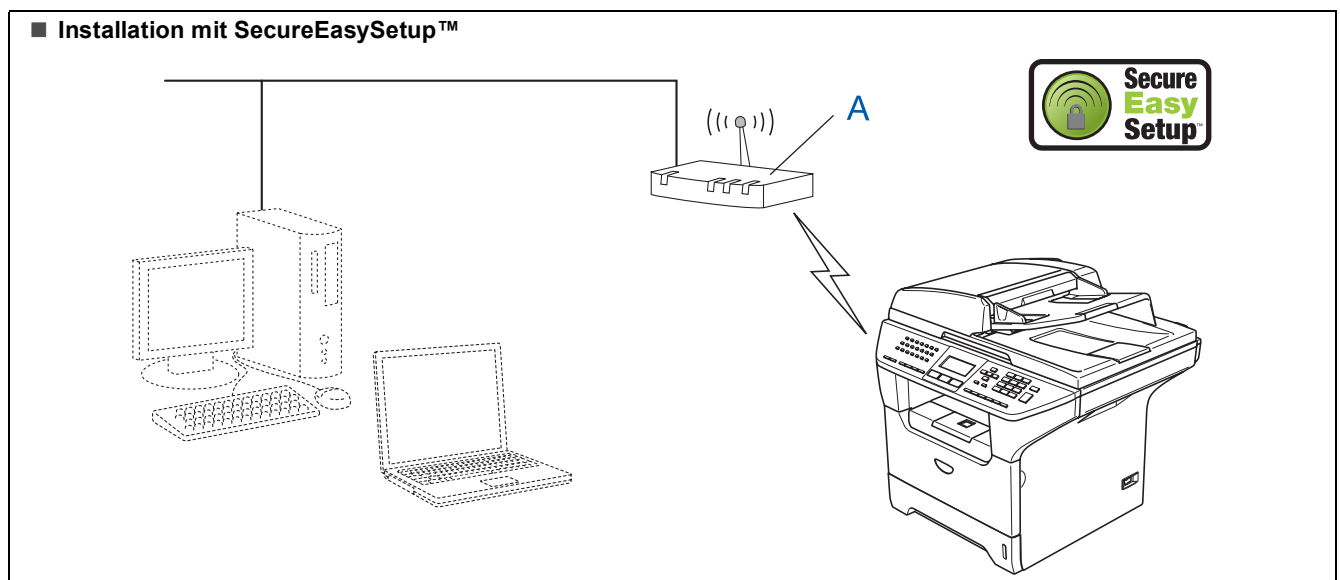

Wenn Ihr Wireless Access Point (A) SecureEasySetup™ unterstützt, benötigen Sie keinen Computer zur Konfiguration des Gerätes. Mit SecureEasySetup™ können der Access Point (Router) und das Gerät Verbindungsparameter automatisch aushandeln.

Lesen Sie hierzu die Anweisungen ab Seite 13.

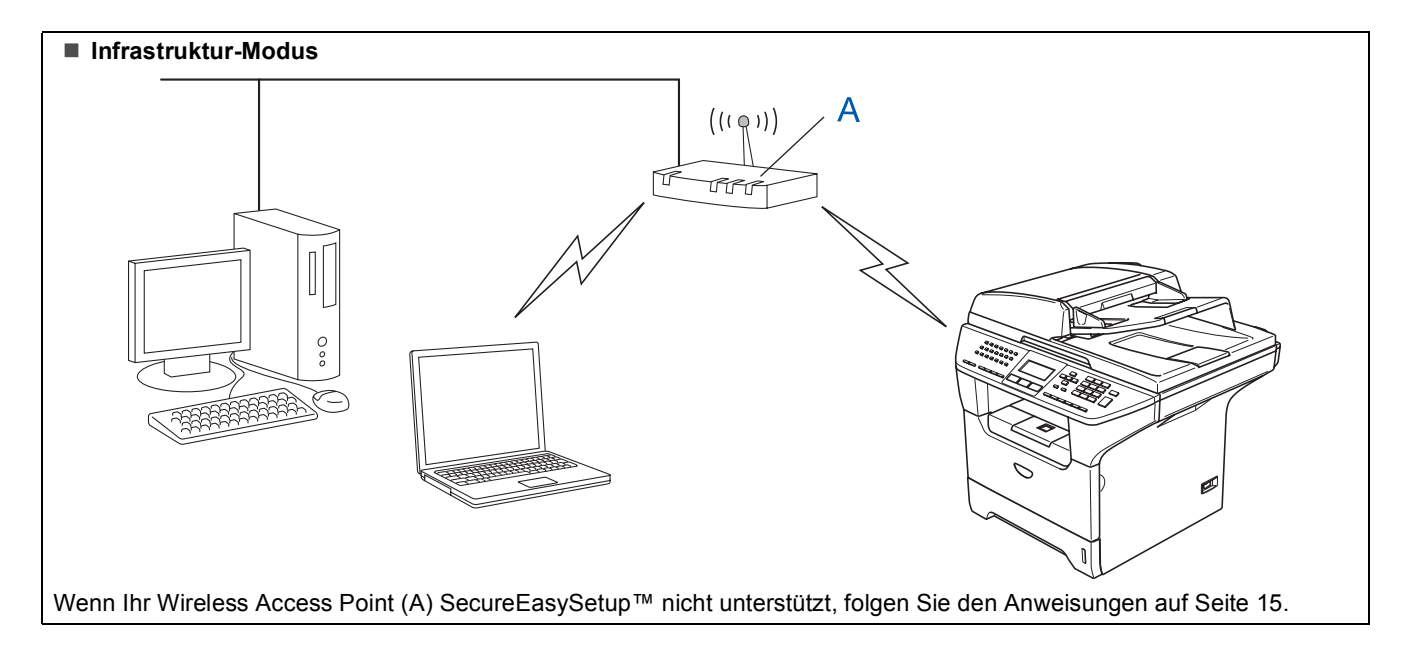

# Gerät mit SecureEasySetup™ für ein Wireless-Netzwerk konfigurieren

#### Wichtig

Vergewissern Sie sich, dass Sie das Gerät vorbereitet haben, wie in *Schritt 1 Inbetriebnahme des Gerätes* der allgemeinen Installationsanleitung beschrieben.

Einfacher als die manuelle Konfiguration ist es, das Wireless-Netzwerk mit der SecureEasySetup<sup>™</sup>-Software einzurichten. Durch Drücken der entsprechenden Taste am WLAN-Router oder Access Point können Sie sowohl das Wireless-Netzwerk einrichten als auch die Sicherheitseinstellungen vornehmen. Ihr Router oder Access Point muss dazu ebenfalls SecureEasySetup<sup>™</sup> unterstützen. Informationen dazu finden Sie im Benutzerhandbuch Ihres WLAN-Routers oder Access Points. Wenn Ihr WLAN-Router oder Access Point kein SecureEasySetup<sup>™</sup> unterstützt, lesen Sie die Installationsanweisungen auf der nächsten Seite.

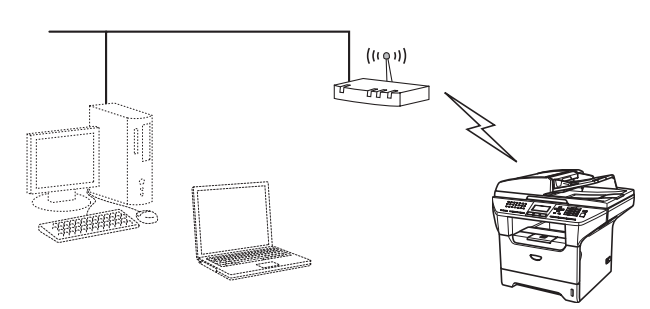

#### Hinweis

Router oder Access Points, die SecureEasySetup™ unterstützen, tragen das unten abgebildete SecureEasySetup™-Symbol.

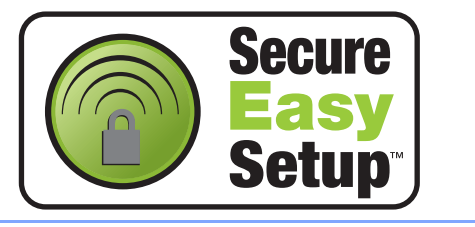

Schließen Sie den Netzstecker des Gerätes an und schalten Sie das Gerät ein.

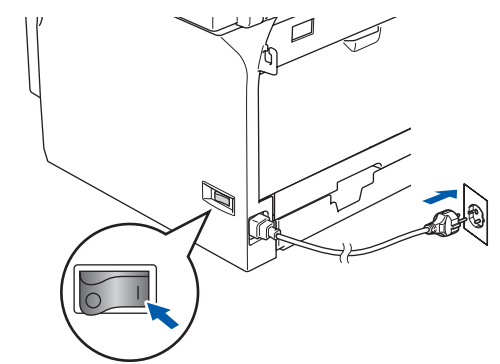

### **Nicht möglich**

Wenn Sie die Wireless-Einstellungen des Gerätes vorher schon einmal konfiguriert haben, müssen Sie erst die Netzwerkeinstellungen (LAN) zurücksetzen, bevor Sie die Wireless-Einstellungen erneut konfigurieren können. Drücken Sie am Gerät Menü, 6, 2, 4 und drücken Sie dann 1, um die Änderung zu bestätigen.

Das Gerät startet nun automatisch neu.

- 2 Stellen Sie Ihr Brother-Gerät in die Nähe des SecureEasySetup™-Routers oder -Access Points (weniger als 5 m entfernt).
- Crücken Sie die SecureEasySetup™-Taste an Ihrem WLAN-Router oder Access Point. Lesen Sie das Benutzerhandbuch Ihres WLAN-Routers oder Access Points für weitere Informationen.
- 4 Drücken Sie Menü, 6, 2, 2, 2 am Funktionstastenfeld des Brother-Gerätes.

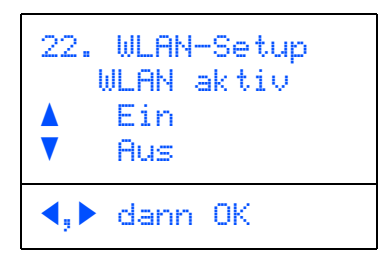

Drücken Sie oder v, um Ein zu wählen. Drücken Sie dann **OK**. Der LAN-Anschluss (verkabelt) wird durch diese Einstellungen inaktiv.

# Schritt 2 Treiber und Software installieren

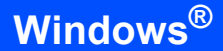

Bei Verwenden von SecureEasySetup™ wird der Status der WLAN-Verbindung angezeigt: Verbinde WLAN, Verbunden oder Verbind.-Fehler.

Verbinde WLAN wird angezeigt, wenn der MFC-Server versucht, eine Verbindung zu Ihrem Router oder Access-Point herzustellen. Warten Sie, bis entweder Verbunden oder Verbind.-Fehler angezeigt wird.

Verbunden wird angezeigt, wenn der MFC-Server erfolgreich eine Verbindung zu Ihrem Router oder Access-Point hergestellt hat. Sie können Ihr Gerät nun in einem Wireless-Netzwerk verwenden.

Verbind.-Fehler wird angezeigt, wenn der MFC-Server keine erfolgreiche Verbindung zu Ihrem Router oder Access-Point hergestellt hat. Versuchen Sie es noch einmal ab Schritt 2. Wenn dieselbe Meldung wieder erscheint, setzen Sie den MFC-Server auf die Werkseinstellungen zurück und versuchen Sie es dann noch einmal.

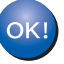

5

Das Wireless-Setup ist jetzt abgeschlossen. Zur Installation der MFL-Pro Suite fahren Sie mit Schritt **15** auf Seite 18 fort.

## Wireless-Einrichtung über das Funktionstastenfeld mit dem Setup-Assistenten im LAN-Menü

#### Wichtig

Vergewissern Sie sich, dass Sie das Gerät vorbereitet haben, wie in *Schritt 1 Inbetriebnahme des Gerätes* der allgemeinen Installationsanleitung beschrieben.

Das hier beschriebene Verfahren installiert Ihr Brother-Gerät in einer für den Heimbereich und kleinere Büros typischen Wireless-Netzwerkumgebung im Infrastruktur-Modus mit einem WLAN-Router oder Access Point, der DHCP zur Vergabe der IP-Adressen verwendet.

Wenn Sie Ihr Gerät in einer anderen Wireless-Umgebung betreiben wollen, finden Sie detaillierte Informationen im Netzwerkhandbuch auf der CD-ROM. Sie können das Netzwerkhandbuch wie folgt aufrufen:

- Schalten Sie Ihren PC ein. Legen Sie die mitgelieferte CD-ROM f
  ür Windows Vista™ in das CD-ROM-Laufwerk Ihres Computers.
- 2 Wenn das Dialogfeld zur Auswahl des Modells erscheint, klicken Sie auf den Modellnamen Ihres Gerätes.
- 3 Wenn das Dialogfeld zur Auswahl der Sprache erscheint, wählen Sie Ihre Sprache. Das Hauptmenü der CD-ROM erscheint.
- 4 Klicken Sie auf Benutzerhandbuch.
- 5 Klicken Sie auf Netzwerkhandbuch.

## 🖉 Hinweis

Falls dieses Fenster nicht automatisch erscheint, führen Sie über den Windows<sup>®</sup>-Explorer das Programm **start.exe** im Hauptverzeichnis der Brother CD-ROM aus.

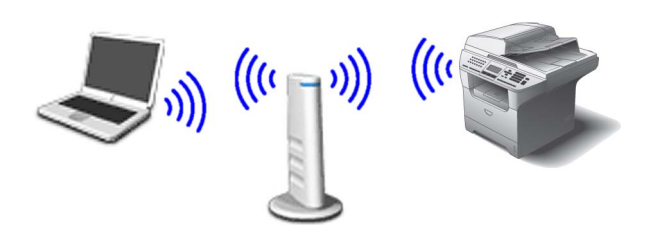

#### Bevor Sie beginnen, sollten Sie die Wireless-Einstellungen kennen.

1 Notieren Sie sich die Wireless-Einstellungen Ihres Access Points oder WLAN-Routers. SSID (Service Set ID bzw. Netzwerkname)

WEP-Schlüssel (soweit erforderlich)

WPA/WPA2-PSK (TKIP oder AES) (soweit erforderlich)

Der WEP-Schlüssel wird für 64- oder 128-Bitverschlüsselte Netzwerke verwendet und kann sowohl Ziffern als auch Buchstaben enthalten. Genauere Informationen finden Sie in der Dokumentation Ihres Access Points oder WLAN-Routers. Der WEP-Schlüssel ist ein 64- oder 128-Bit-Wert, der im ASCII- oder Hexadezimal-Format einzugeben ist.

#### Zum Beispiel:

| 64 Bit (ASCII):           | Verwendet 5 Textzeichen,<br>z. B. "Hallo" (unterschieden nach<br>Groß- und Kleinschreibung)                 |
|---------------------------|----------------------------------------------------------------------------------------------------|
| 64 Bit<br>(Hexadezimal):  | Verwendet 10 Zeichen im Hexa-<br>dezimal-Datenformat, z. B.<br>"71f2234aba"                                 |
| 128 Bit (ASCII):          | Verwendet 13 Textzeichen,<br>z. B. "Wirelesscomms" (unter-<br>schieden nach Groß- und Klein-<br>schreibung) |
| 128 Bit<br>(Hexadezimal): | Verwendet 26 Zeichen im Hexa-<br>dezimal-Datenformat, z. B<br>"71f2234ab56cd709e5412aa3ba"                  |
| WPA/WPA2                  | 2-PSK (Wi-Fi <sup>®</sup> Protected Access                                                                  |

WPA/WPA2-PSK (WI-FI® Protected Access Pre-Shared Key) ist eine Verschlüsselungsmethode, die es Ihrem Brother Wireless-Gerät ermöglicht, Verbindung zu Access Points aufzunehmen, die TKIP- und AES-Verschlüsselung (WPA-Personal) verwenden. WPA/WPA2-PSK (TKIP oder AES) verwendet einen Pre-Shared-Schlüssel (PSK) von mehr als 8 und weniger als 63 Zeichen Länge. *Weitere Informationen dazu finden Sie im Netzwerkhandbuch*.

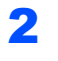

Schließen Sie den Netzstecker des Gerätes an und schalten Sie das Gerät ein.

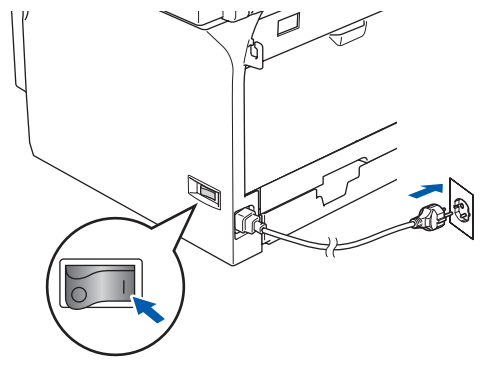

## 🛇 Nicht möglich

Wenn Sie die Wireless-Einstellungen des Gerätes vorher schon einmal konfiguriert haben, müssen Sie erst die Netzwerkeinstellungen (LAN) zurücksetzen, bevor Sie die Wireless-Einstellungen erneut konfigurieren können. Drücken Sie am Gerät Menü, 6, 2, 4 und drücken Sie dann 1, um die Änderung zu bestätigen.

3

4

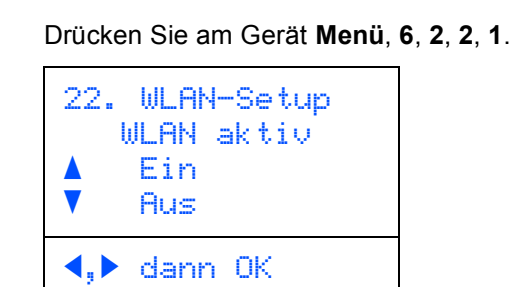

Drücken Sie oder , um Ein zu wählen. Drücken Sie dann **OK**.Der LAN-Anschluss (verkabelt) wird durch diese Einstellungen inaktiv.

Das Gerät sucht nach verfügbaren SSIDs. Falls mehrere SSIDs angezeigt werden, wählen Sie mit oder oder die SSID, die Sie in Schritt **1** notiert haben und drücken Sie dann **OK**. Gehen Sie danach zu Schritt **9**.

| 22.<br>Si   | WLAN-Setup<br>SID      |
|-------------|------------------------|
| ×           | salesgroup<br>ABCgroup |
| <b>∢</b> ,► | dann OK                |

## 🖉 Hinweis

Es dauert einige Sekunden, bis die Liste der verfügbaren SSIDs angezeigt wird. Falls keine SSID gefunden wird, weil an Ihrem Access Point das Senden der SSID-Kennung deaktiviert ist, müssen Sie die SSID manuell hinzufügen. Gehen Sie dazu zu Schritt **5**.

5 Wählen Sie mit 🔺 oder 💌

8

<Neue SSID> und drücken Sie OK. Gehen Sie zu Schritt 6.

| 22. WLAN-Setup<br>SSID |                       |  |
|------------------------|-----------------------|--|
|                        | <neue ssid=""></neue> |  |
|                        |                       |  |
| <b>∢</b> ,⊳            | dann OK               |  |

Geben Sie die SSID ein, die Sie in Schritt 1 notiert haben. Weitere Informationen, wie Sie Text eingeben können, finden Sie unter *Texteingabe* auf Seite 23.

| 22. WLAN-<br>SSID: | -Setup  |
|--------------------|---------|
| Eingabe,           | dann OK |

7 Wählen Sie mit ▲ oder ▼ Infrastruktur und drücken Sie dann OK.

Wählen Sie mit , und **OK** eine der folgenden Optionen: Wenn Ihr Netzwerk für Authentifizierung und Verschlüsselung konfiguriert ist, müssen Ihre am Gerät vorgenommenen Einstellungen mit denen des Netzwerkes übereinstimmen.

Keine Authentifizierung oder Verschlüsselung: Wählen Sie Offenes System, drücken Sie OK, wählen Sie Keine als Verschlüsselung und drücken Sie dann OK. Drücken

Sie A oder , um 1. Ja zu wählen und drücken Sie dann **OK**, um die Einstellungen zu übernehmen. Gehen Sie zu Schritt **13**.

#### Keine Authentifizierung mit WEP-Verschlüsselung: Wählen Sie

Offenes System, drücken Sie OK, wählen Sie dann mit A oder V die Einstellung WEP als Verschlüsselung und drücken Sie OK. Gehen Sie zu Schritt 9.

#### Authentifizierung mit WEP-Verschlüsse-

lung: Wählen Sie Shared Key und drücken Sie OK. Gehen Sie zu Schritt **9**.

# **Treiber und Software installieren**

#### Authentifizierung mit WPA-PSK- (TKIP oder AES)-Verschlüsselung: Wählen Sie WPA/WPA2-PSK und drücken Sie OK. Gehen Sie zu Schritt **10**.

Authentifizierung mit LEAP-Verschlüsselung: Wählen Sie LEAP und drücken Sie OK. Gehen Sie zu Schritt **11**.

9 Wählen Sie die erforderliche Schlüsselnummer und drücken Sie **OK**.

| 22. | WLAN-Setup       |
|-----|------------------|
| ¢   | Key 1:<br>Key 2: |
| ◀,► | dann OK          |

Geben Sie über die Zifferntasten den in Schritt **1** notierten WEP-Schlüssel ein. Mit den Tasten

▲ und ▼ können Sie den Cursor bewegen. Um z. B. den Buchstaben a einzugeben, drücken Sie einmal die Taste 2. Um die Ziffer 3 einzugeben, drücken Sie die Taste 3 siebenmal.

Drücken Sie **OK**, wenn Sie alle Zeichen eingegeben haben. Wählen Sie 1. Ja und drücken Sie dann **OK** zum Übernehmen der Einstellungen. Gehen Sie dann zu Schritt **13**.

Die meisten Access Points und Router können mehr als einen Schlüssel speichern, es wird jedoch jeweils nur ein Schlüssel zur Authentifizierung und Verschlüsselung benutzt.

**10** Drücken Sie **A** oder **T**, um TKIP oder

AES **als** Verschlüsselung **zu wählen und drücken Sie OK**.

Geben Sie das in Schritt **1** notierte WPA/WPA2-PSK-Kennwort ein. Verwenden Sie die Zifferntasten zur Auswahl der Buchsta-

ben und Ziffern. Mit den Tasten 💽 und

können Sie den Cursor bewegen. Um z. B. den Buchstaben a einzugeben, drücken Sie einmal die Zifferntaste 2. Um die Ziffer 3 einzugeben, drücken Sie die Taste 3 siebenmal.

Drücken Sie **OK**, wenn Sie alle Zeichen eingegeben haben. Drücken Sie **1** (Ja) zum Übernehmen der Einstellungen. Gehen Sie zu Schritt **13**. **11** Geben Sie den Benutzer ein und drücken Sie

**OK**. Mit den Tasten  $\checkmark$  und  $\blacktriangleright$  können Sie den Cursor nach links und nach rechts bewegen. Um z. B. den Buchstaben a einzugeben, drücken Sie einmal die Zifferntaste **1**. Gehen Sie zu Schritt **12**.

- 12 Geben Sie das Kennwort ein und drücken Sie dann OK. Wählen Sie 1. Ja und drücken Sie OK zum Übernehmen der Einstellungen. Gehen Sie zu Schritt 13.
- **13** Das Gerät versucht nun, mit den von Ihnen eingegebenen Informationen eine Verbindung zu Ihrem Wireless-Netzwerk herzustellen. Bei Erfolg erscheint im Display kurz die Anzeige Verbunden.

Wenn das Gerät keine erfolgreiche Verbindung zum Netzwerk herstellen kann, sollten Sie die Schritte **3** bis **8** wiederholen, um sicherzustellen, dass Sie die richtigen Informationen eingegeben haben.

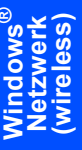

14 Das Gerät bezieht automatisch die richtige TCP/IP-Adresse vom Access Point (Router), sofern DHCP aktiviert ist. (Normalerweise ist DHCP an den meisten Access Points und WLAN-Routern werkseitig aktiviert.)

> Ist an Ihrem Access Point kein DHCP aktiviert, müssen Sie IP-Adresse, Subnetzmaske und Gateway des Gerätes manuell an Ihr Netzwerk anpassen. Einzelheiten hierzu finden Sie im Netzwerkhandbuch auf der CD-ROM.

| 0 | K! |
|---|----|
|   |    |

Das Wireless-Setup ist jetzt abgeschlossen. Zur Installation der MFL-Pro Suite fahren Sie mit Schritt **15** fort.

# Schritt 2 Treiber und Software installieren

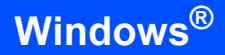

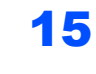

**15** Schalten Sie den Computer ein.

Sie müssen sich mit Administratorrechten anmelden.

Schließen Sie am Computer alle Anwendungen, bevor Sie die Installation der MFL-Pro Suite starten.

## 🖉 Hinweis

Wenn Sie eine Personal Firewall verwenden, müssen Sie diese vor Beginn der Installation deaktivieren.

 Legen Sie die mitgelieferte CD-ROM in das CD-ROM-Laufwerk. Wenn das Dialogfeld zur Auswahl des Modells erscheint, wählen Sie Ihr Modell. Wenn das Dialogfeld zur Auswahl der Sprache erscheint, wählen Sie Deutsch.

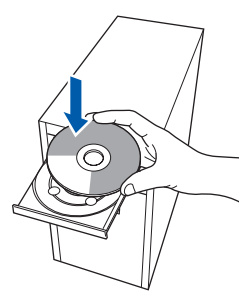

17 Das Hauptmenü der CD-ROM erscheint. Klicken Sie auf MFL-Pro Suite installieren. Falls dieses Fenster nicht automatisch erscheint, führen Sie über den Windows<sup>®</sup>-Explorer das Programm start.exe im Hauptverzeichnis der Brother CD-ROM aus.

| Hauptmenii                                                      | Olda Kei                                |
|-----------------------------------------------------------------|-----------------------------------------|
| Hauptmenü                                                       |                                         |
| MFL-Pro Suite installieren: Die                                 | MFL-Pro Suite installieren              |
| Multifunktionstreiber,<br>ScanSoft(TM)                          | W Andere Treiber/Programme installieren |
| PaperPort(TM)11SE mit<br>Texterkennung von<br>NUANCE(TM) werden | Benutzerhandbuch                        |
| automatisch installiert.                                        | / Online-Registrierung                  |
|                                                                 | S Brother Solutions Center              |
|                                                                 | Information zum Gerät                   |
|                                                                 | MFL-Pro Sulte reparieren                |

## Hinweis

Wenn der Bildschirm **Benutzerkontensteuerung** angezeigt wird, klicken Sie auf **Zulassen**.

| führen Sie o            | as Programm nur aus, wenn Sie wissen, woher es stammt, bzw. Sie es bereits |
|-------------------------|----------------------------------------------------------------------------|
| rerwendet h             | aben.                                                                      |
|                         | Inst32.exe<br>Nicht identifizierter Herausgeber                            |
| Abb                     | rechen                                                                     |
| Die Q                   | Jelle bzw. der Zweck dieses Programms sind unt.                            |
| <ul> <li>Zula</li></ul> | SSEN                                                                       |
| Das P                   | ogramm ist vertrauenswürdig. Die Quelle ist bekannt bzw. es wurde bereits  |
| verwe                   | ndet.                                                                      |
| e num                   |                                                                            |

**18** Wählen Sie **Drahtlose Netzwerkverbindung** (Wireless LAN) und klicken Sie dann auf Weiter.

| Anschlussart                                         | ((() ()))         |
|------------------------------------------------------|-------------------|
| Wählen Sie, wie das Gerät angeschlossen werden soll. |                   |
| Clokaler Anschluss (USB)                             |                   |
| Benutzerdefinierte Installation                      |                   |
| Verkabelte Netzwerkverbindung (Ethernet)             | -                 |
| Benutzerdefinierte Installation                      |                   |
| Drahtlose Netzwerkverbindung (Wireless LAN)          |                   |
| Benutzerdefinierte Installation                      | ( <b>1</b>        |
|                                                      | Weiter> Abbrechen |

**19** Aktivieren Sie das Kontrollkästchen Überprüft und bestätigt und klicken Sie auf Weiter.

| Vichtiger Hinweis                                                                                                    | ()(( ()))                                                                                                    |
|----------------------------------------------------------------------------------------------------|----------------------------------------------------------------------------------------------------|
| P Bevor Sie auf "Weiter" klicken, bestätiger                                                                                                    | n Sie bitte Folgendes:                                                                                                    |
| Bevor Sie die Installation der MFL-Pro Suite f<br>einem Wireless-Netzwerk verwenden, sichers<br>Gerätes richtig konfiguriert sind. Dies ist über<br>möglich.<br>Drücken Sie die die Menü-Taste, wählen Sie<br>"WLAN-Setup" und "Setup-Assist.".<br>Ausführliche Informationen dazu finden Sie in | ottsetzen, sollten Benutzer, die das Gerät in<br>teilen, dass die Wireless-Einstellungen des<br>das Funktionstastenfeld des Gerätes<br>dann "LAN", "WLAN" (Wireless LAN),<br>der "Installationsanleitung", |
| Hinweis: Sie können Ihr Gerät schnell und ein<br>oder Access Point SecureEasySetup(TM) un<br>Lesen Sie dazu bitte die Dokumentation, die<br>geliefert wurde.                                                                                                    | rfach konfigurieren, wenn Ihr WLAN-Router<br>terstützt.<br>mit Ihrem WLAN-Router oder Access Pri-                                                                                                    |
| Ubeprüft und bestähig                                                                                                    | <zuriick weiter=""> Abbrechen</zuriick>                                                                                                    |

20 Nachdem Sie die Lizenzvereinbarung für ScanSoft™ PaperPort™ 11SE gelesen und akzeptiert haben, klicken Sie auf Ja.

| izenzvereinbarung                                                                                                    |    |
|----------------------------------------------------------------------------------------------------|----|
| Bite lesen Sie die nachfolgende Lizenzvereinbarung sorgfätig<br>durch                                                                                                    |    |
| Mit der BILD NACH-UNTEN Taste können Sie den Rest der Vereinbarung sehen.                                                                                                    |    |
| Nuance Communications, Inc.                                                                                                    | *  |
| ENDBENUTZER-UZENZVEREINBARUNG                                                                                                    | ш  |
| Die mit deren Vereichsunzung geleinten Software und Materialien werden nicht verkauft.<br>eindernichtigkeit netentik Sie and nach und die Vereinderung im Rehnen die Bedragungen<br>deren Literrivereinbaumg verlicitybat. Bilte beren Sie dese Vereinbaumg cogfällig. Duch<br>Heunsteldunt, Instaliener, Koperen oder anderweitigete Vereinbaumg und i sied dass auf Verträgsander<br>abzeitenen Sie die Bedragungen dieser Vereinbaumg und i sind dass auf Verträgsander<br>gebunden Verträgsander ein kinn allen Bedragungen dieser Vereinbaumg einvertradischen<br>abzeiten einen Sie die Bedragungen dieser Vereinbaumg und i sind dass auf Verträgsander<br>behander Vereinbaumg einverträgsander<br>dere sind dass auf die sind dass auf die sind dass auf die sind auf dass auf die sind dass auf die sind dass auf die sind dass auf die sind dass auf die sind dass auf die sind dass auf die sind einverträgsander<br>dere Vereinbaumg einverträgsander<br>dere sind dass auf die sind dass auf die s | ÷  |
| Shd Sian kalen Bedrogungen der Lichterverteihausung einverstanden? Weren Sie Nehr<br>auswahlen, wird ein Steighe benetik Um TrogenPol(T(N) 115E" installeren zu könny-<br>müssen Sie deser Vereinbarung zutimmen.                                                                                                    | in |

- 21 Die Installation von ScanSoft™ PaperPort™ 11SE wird nun automatisch gestartet. Danach beginnt die Installation der MFL-Pro Suite.
- 22 Wenn die Lizenzvereinbarung für die Brother MFL-Pro Suite erscheint, klicken Sie auf Ja, wenn Sie die Vereinbarung akzeptieren.

| L | izenzvereinbarung                                                                                                    |
|---|----------------------------------------------------------------------------------------------------|
|   | Bitte lesen Sie die nachfolgende Lizenzvereinbarung sorgfähig durch.                                                                                                    |
|   | Mit der BILD-NACH-UNTEN Taste können Sie den Rest der Vereinbarung sehen.                                                                                                    |
|   | Enderstunden Landersteinig Lie Borden Schware WICHTIG - BITTE SDRGFALTIG -<br>LESRIX Desse Therapeut Endersteinig Stream (1) and an<br>methzapilager Verlag seischen Ihnen und Borden Indatense. Lid. (im Fägerater III Borden-<br>genernit). darch dein Hauzga die Blaues (aller Seischen Ginz Seischen Streit Seischen<br>Stream (1) and dein Hauzga die Blaues (aller Seischen Ginz Seischen<br>Streit Seischen Stream (1) and Stream (1) and Stream (1) and Stream (1) and<br>wilcken Indem Size auf - aller Status, unterweiter Size aller Streit State Lizer Ginz<br>Soweit in dessen. Litzung verlag methanden auf die Halter Strate Lizer Ginz<br>Soweit in dessen. Litzung verlag methan (1) and die Meder, all diesen eine sprachentität des.<br>soweit ei der Zusamhang gestählt zu, aller die Meder, all diesen eine sprachentität. |
|   | Sind Sie mit allen Bedingungen der Lizenzvereinbarung einverstanden? Wenn Sie Nein'<br>auswählen, wird das Setup beendet. Um Brother MFL-Pro Suite installieren zu könner mit<br>Sie dieser Vereinbarung zustimmen.                                                                                                    |
|   | dShield -                                                                                                    |

23 Die Installation der Brother-Treiber startet automatisch. Die einzelnen Installationsbildschirme erscheinen nacheinander. Warten Sie ein wenig, es kann einige Sekunden dauern, bis alle Bildschirme angezeigt wurden.

## **Nicht möglich**

- Versuchen Sie auf KEINEM der Bildschirme, die Installation abzubrechen.
- Wenn die Wireless-Einstellung fehlschlägt, erscheint während der Installation der MFL-Pro Suite eine Fehlermeldung und die Installation wird abgebrochen. Gehen Sie in diesem Fall wieder zu Schritt **1** und richten Sie die Wireless-Verbindung erneut ein.

Wählen Sie Ihr Gerät in der Liste aus und klicken Sie auf Weiter.

| Brother Druckertrei              | perinstallation        |              |                  |
|----------------------------------|------------------------|--------------|------------------|
| Drucker wählen<br>Wählen Sie der | n entsprechenden Netza | verkdrucker. | 12               |
| Kaslannama                       | Kastanadarea           | Development  | Chanadast        |
| BRIN0000000000                   | XXXXXXXXXXXX           | MFC-XXXX     | NC-XXXX          |
|                                  |                        | III          | IP konfinutieren |
|                                  |                        |              | Aktualisirren    |
|                                  |                        |              |                  |
|                                  |                        | < Zurück     | Abbrechen        |

### 🖉 Hinweis

Falls Ihr Gerät für das Netzwerk konfiguriert ist, wählen Sie es in der Liste aus und klicken Sie auf **Weiter**.

Wenn nur ein Gerät im Netzwerk angeschlossen ist, wird es automatisch ausgewählt und dieses Fenster erscheint nicht.

Falls für Ihr Gerät **APIPA** im Feld **IP-Adresse** angezeigt wird, klicken Sie auf **IP-Adresse konfigurieren** und geben Sie eine im Netzwerk gültige IP-Adresse für Ihr Gerät ein.

25 Wenn das Fenster zur **Online-Registrierung** erscheint, wählen Sie die gewünschte Option und folgen Sie den Anweisungen auf dem Bildschirm.

| Brother MFL-Pro Suite Installation                                                                                                    |                                                                                                    |
|----------------------------------------------------------------------------------------------------|----------------------------------------------------------------------------------------------------|
| Online-Registrierung                                                                                                    |                                                                                                    |
| Wählen Sie die Firma, bei der Sie sich anmel<br>Wählen Sie "Anmeldung bei Brother", um Ihr<br>"Anmeldung bei Nuance(TM)", um die Softw<br>Sie sich zu diesem Zeitpunkt nicht anmelden | den möchten und klicken Sie auf "Weiter".<br>Gerät anzumelden und wählen Sie<br>are PaperPort[TM] 11SE anzumelden. Wenn<br>möchten, klicken Sie auf "Weiter". |
| Anmeldung bei Brother Anmeldung bei Nuance(TM)                                                                                                    |                                                                                                    |
|                                                                                                    | <zurück weiter=""> Abbrechen</zurück>                                                                                                    |

26 Klicken Sie auf Fertig stellen, um den Computer neu zu starten. Nach dem Neustart müssen Sie sich mit Administratorrechten anmelden.

| Die Installation von "Brother MFL-Pro Suite" ist<br>abgeschlossen!                                                                                                    |
|----------------------------------------------------------------------------------------------------|
| InstallShield Witzard hat Brother MFL-Pro Suite erfolgreich<br>installiert. Der Computer muss neu gestartet werden, bevor d<br>installierte Programm verwendet werden kann.                                                                              |
| Ja, Computer jetzt neu starten.                                                                                                    |
| Nein, Computer wird später neu gestartet.                                                                                                    |
| Wenn Ihr Getät mit der Speicherkarten Funktion<br>(PhotoCapture Centre) ausgestattet ist, nehmen Sie bite alle<br>Speicherkarten heraus, bevor Sie Windows neu starten.<br>Setzen Sie keine Speicherkarte ein, bevor Windows<br>vollständig geladen ist. |
| Zurück Fetig stellen Abbrech                                                                                                    |

## 🖉 Hinweis

Nach dem Neustart wird automatisch die Installationsprüfung gestartet. Falls die Installationsprüfung einen Fehler zeigt, folgen Sie den Anweisungen auf dem Bildschirm oder lesen Sie die Online-Hilfe und FAQs unter

Start/Alle Programme/Brother/MFC-8870DW.

**27** Wenn Sie nach der Installation sicher sind, dass gedruckt werden kann, starten Sie wieder Ihre Firewall-Software.

Firewall-Einstellungen am PC verhindern eventuell das Zustandekommen der erforderlichen Netzwerkverbindungen zum Scannen und zur Verwendung der PC-Fax-Funktionen im Netzwerk.

Wenn Sie die Windows<sup>®</sup>-Firewall verwenden, folgen Sie den Anweisungen unten. Wenn Sie eine Personal-Firewall-Software verwenden, lesen Sie das Handbuch dieser Software oder wenden Sie sich an den Hersteller der Software.

- Klicken Sie im Start-Menü auf Systemsteuerung, Netzwerk und Internet, Windows-Firewall und dann auf Einstellungen ändern.
- 2 Wenn der Bildschirm **Benutzerkonten**steuerung erscheint, gehen Sie wie folgt vor:
  - Für Benutzer mit Administratorrechten: Klicken Sie auf **Fortsetzen**.

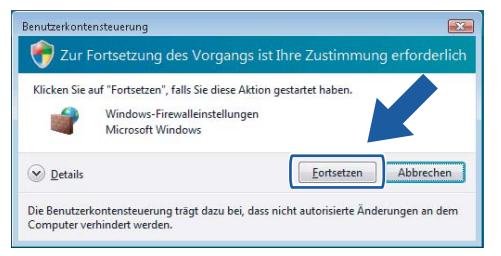

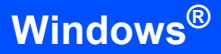

 Für Benutzer ohne Administratorrechte: Geben Sie das Administratorkennwort ein. Drücken Sie OK.

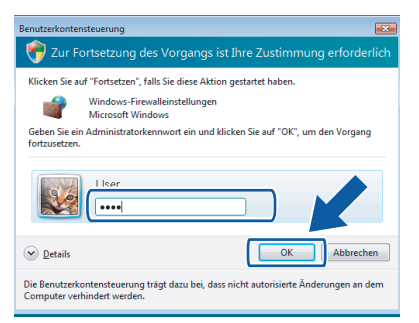

- 3 Vergewissern Sie sich, dass in der Registerkarte **Allgemein** die Windows-Firewall aktiviert ist.
- 4 Klicken Sie auf die Registerkarte **Ausnahmen**.

| Igemein                                                   | Ausnahmen                                                                               | Erweitert                                                                                                    |                                     |
|-----------------------------------------------------------|-----------------------------------------------------------------------------------------|----------------------------------------------------------------------------------------------------|-------------------------------------|
| Windows<br>bezüglich<br>Internet.<br>Die Wind<br>Netzwerł | -Firewall ist de<br>Angriffen und<br>Es wird empfo<br>ows-Firewall vi<br>standort "Öffe | aktiviert. Für den Computer besteht das Sicherhe<br>Eindringversuchen von äußeren Quellen, wie z. E<br>shlen, dass Sie die Firewall auf der Registerkarte<br>erwendet momentan Einstellungen für den<br>entlich". <u>Risiken durch das Aufheben von Bleckier</u> . | itsrisiko<br>3. dem<br><u>ingen</u> |
| Markieren<br>aktivieren                                   | n Sie das entsp<br>n:                                                                   | prechende Kontrollkästchen, um eine Ausnahme zi                                                                                                    | 1                                   |
| Program                                                   | nm oder Port                                                                            |                                                                                                    | ~                                   |
|                                                           | S-Peercaching                                                                           |                                                                                                    |                                     |
| Corr                                                      | puternamen-R                                                                            | Registrierungsdienst von Windows-Teamarbeit                                                                                                    | -                                   |
| Date                                                      | ei- und Drucker                                                                         | rfreigabe                                                                                                    |                                     |
| Dist                                                      | ributed Transa                                                                          | ction Coordinator                                                                                                    |                                     |
| □ i5C5                                                    | iI-Dienst                                                                               |                                                                                                    |                                     |
| 🗹 Kerr                                                    | netzwerk                                                                                |                                                                                                    |                                     |
| Leis                                                      | tungsprotokoli                                                                          | e und -warnungen                                                                                                    |                                     |
| Med                                                       | ia Center Exte                                                                          | nder                                                                                                    |                                     |
| □ Net:                                                    | zwerkerkennur                                                                           | ng l                                                                                                    |                                     |
| Ren                                                       | iotedesktop                                                                             |                                                                                                    |                                     |
| Rem                                                       | iotedienstverw                                                                          | valtung                                                                                                    |                                     |
| IRem                                                      | iote-Ereianisor                                                                         | otokoliverwaltung                                                                                                    |                                     |
| 0                                                         | nm hinzufügen                                                                           | ] Port hinzufügen] Eigenschaften                                                                                                    | chen                                |
| Brogram                                                   |                                                                                         |                                                                                                    |                                     |

- 5 Klicken Sie auf Port hinzufügen...
- 6 Geben Sie die folgenden Informationen ein, um den Port 54925 f
  ür das Scannen im Netzwerk hinzuzuf
  ügen:
  - Im Feld Name: Geben Sie einen beliebigen Namen ein, zum Beispiel "Brother Scanner".
  - 2) Im Feld **Portnummer**: Geben Sie "**54925**" ein.
  - Vergewissern Sie sich, dass UDP gewählt ist.

Klicken Sie dann auf OK.

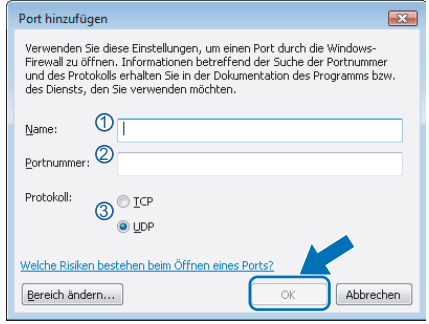

7 Klicken Sie auf Port hinzufügen...

- 8 Geben Sie die folgenden Informationen ein, um den Port **54926** für die PC-Faxfunktionen im Netzwerk hinzuzufügen:
  - Im Feld Name: Geben Sie einen beliebigen Namen ein, zum Beispiel "Brother PC-Fax".
  - 2) Im Feld **Portnummer**: Geben Sie "**54926**" ein.
  - Vergewissern Sie sich, dass UDP gewählt ist.
  - Klicken Sie dann auf OK.
- 9 Vergewissern Sie sich, dass die neue Einstellung hinzugefügt wurde und dass sie aktiviert ist. Klicken Sie auf OK.
- 10 Wenn weiterhin Probleme mit der Netzwerkverbindung auftreten, wie z. B. beim Scannen oder Drucken, aktivieren Sie die Funktion **Datei- und Druckerfreigabe** in der Registerkarte **Ausnahmen** und klicken Sie auf **OK**.

| Windows-Firewalleinstellungen                                                                                                    |
|----------------------------------------------------------------------------------------------------|
| Aligemein Ausnahmen Erweitert                                                                                                    |
| Window-Firewall ist deaktivent. Für den Computer besteht des Sicherhetsnisko<br>bezuglich Angriffen und Eindingreesuchen von alleren Quellen, wie z. b. dem<br>Tittermet. Es wir despichen, dass z. Beit Freiwal all der Respisierharte<br>Die Window-Firewal verwendet momentan Einstellungen für den<br>Netwenekstandrich Virterkich Tigbart auch das Aufhahren weit Bickarrunden<br>Barkieren Sie das entsprechende Kontrolkästchen, um eine Ausnahme zu<br>alliktiveren: |
| Programm oder Port                                                                                                    |
| BITS-Peercaching                                                                                                    |
| Brother PC Fax                                                                                                    |
| Computemanian Registrier ungsdienst von Windows-Teamarbeit                                                                                                    |
| Datei- und Druckerfreigabe                                                                                                    |
| Epstributed Transaction Coordinator                                                                                                    |
| □ iSCSI-Dienst                                                                                                    |
| ✓ Kennetzwerk                                                                                                    |
| Leistungsprotokolle und -warnungen                                                                                                    |
| Media Center Extender                                                                                                    |
| Netzwerkerkennung                                                                                                    |
| Remotedesktop                                                                                                    |
| Remotedienstverwaltung                                                                                                    |
| Programm hinzufügen, Port hinzufügen, För aften Löschen                                                                                                    |
| OK Abbrechen Übernehmen                                                                                                    |

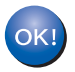

#### Die MFL-Pro Suite ist nun vollständig installiert.

## Hinweis

Die MFL-Pro Suite enthält Drucker- und Scannertreiber, das Brother ControlCenter3, ScanSoft™ PaperPort™ 11SE und True Type<sup>®</sup>-Schriften. ScanSoft™ PaperPort™ 11SE ist ein Dokumenten-Management-Programm zum Scannen und zur Ansicht von Dokumenten.

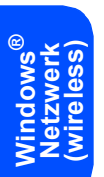

# Konfigurationsprogramm BRAdmin Light

BRAdmin Light ist ein Dienstprogramm für die Erstinstallation von netzwerkfähigen Brother-Geräten. Mit diesem Programm können Sie auch nach Brother-Geräten im Netzwerk suchen, deren Status anzeigen und grundlegende Netzwerkeinstellungen, wie die IP-Adresse, konfigurieren.

Weitere Informationen über BRAdmin Light erhalten Sie unter http://solutions.brother.com.

## Hinweis

Wenn Sie ein erweitertes Druckerverwaltungsprogramm benötigen, sollten Sie die neueste Version von Brother BRAdmin Professional verwenden. Sie können diese von <u>http://solutions.brother.com</u> herunterladen.

# **BRAdmin Light installieren**

## Hinweis

Das Standard-Kennwort des MFC-Servers ist **access**. Das Kennwort kann mit BRAdmin Light geändert werden.

Klicken Sie im Hauptmenü auf
 Andere Treiber/Programme installieren.

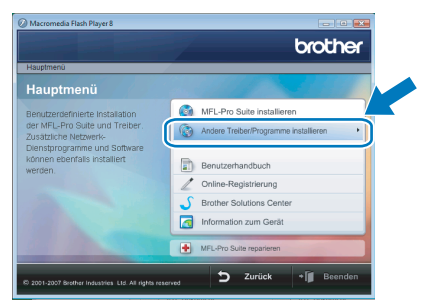

2 Klicken Sie auf **BRAdmin Light** und folgen Sie den Anweisungen auf dem Bildschirm.

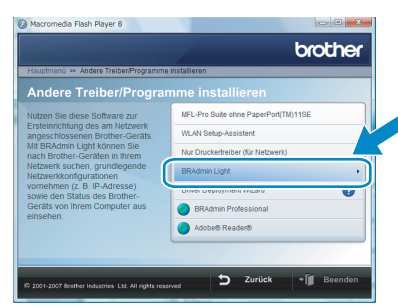

Wenn der Bildschirm Benutzerkontensteuerung erscheint, klicken Sie auf **Zulassen**.

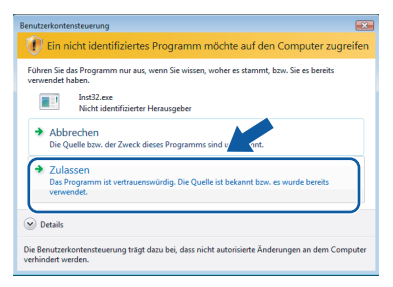

## IP-Adresse, Subnetzmaske und Gateway mit BRAdmin Light einstellen

### 🖉 Hinweis

1

2

3

Wenn ein DHCP/BOOTP/RARP-Server in Ihrem Netzwerk vorhanden ist, müssen Sie die folgenden Schritte nicht ausführen. Das Gerät erhält in diesem Fall seine IP-Adresse automatisch.

Starten Sie BRAdmin Light. BRAdmin Light sucht automatisch nach neuen Geräten.

| 1 | Suche nach Geräten                  |               | × |
|---|-------------------------------------|---------------|---|
| 1 | Netzwerksuche 6 Sekunden.           | Suche stoppen |   |
|   |                                     |               |   |
|   | Neue Geräte: 0 (Nicht konfiguriert: | 1)            |   |

Doppelklicken Sie auf das nicht konfigurierte Gerät.

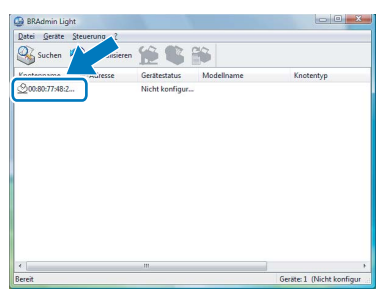

Wählen Sie **Statisch** als **Boot-Methode**. Geben Sie die **IP-Adresse**, die **Subnetzmaske** und das **Gateway** ein und klicken Sie dann auf **OK**.

| CP/IP-Adresse | konfigurieren | ×                |
|---------------|---------------|------------------|
|               |               |                  |
|               | goot-Methode  |                  |
|               | ADIO          |                  |
|               | Statisch      |                  |
|               | OHCP          |                  |
|               | RARP          |                  |
|               | BOOTP         |                  |
|               |               |                  |
| ĮP-           | Adresse       | 192.168.1.4      |
|               |               |                  |
| 20            | onetzmaske    | 255.255.255.0    |
| Gal           | teway         | 0.0.0            |
|               |               |                  |
|               |               | X Abbrechen Hife |

**4** c

Die Angaben werden im Gerät gespeichert.

# Für Netzwerkbenutzer

## Netzwerkeinstellungen auf drahtloses oder verkabeltes Netzwerk festlegen

Um Ihr Brother-Gerät mit einem drahtlosen oder einem verkabelten Netzwerk zu verbinden, müssen Sie das Gerät über das Funktionstastenfeld für den von Ihnen verwendeten Netzwerktyp konfigurieren.

#### Für ein drahtloses Netzwerk (WLAN)

Drücken Sie am Gerät Menü, 6, 2, 5. Drücken Sie

oder , um Ein zu wählen, und drücken Sie dann **OK**.

#### Für ein verkabeltes Netzwerk

Drücken Sie am Gerät **Menü**, **6**, **1**, **4**. Drücken Sie oder , um Ein zu wählen, und drücken Sie dann **OK**.

# Hinweis

Wenn Sie sowohl für das drahtlose als auch für das verkabelte Netzwerk Ein wählen, wird die verkabelte Netzwerkverbindung aktiviert, sobald das Netzwerkkabel an das Gerät angeschlossen wird. Wenn kein Netzwerkkabel angeschlossen ist, ist die drahtlose Netzwerkverbindung aktiviert.

## Netzwerkeinstellungen auf Werkseinstellung zurücksetzen

Um alle Netzwerkeinstellungen des internen MFC-Servers auf die Werkseinstellungen zurückzusetzen, gehen Sie wie folgt vor:

- 1 Vergewissern Sie sich, dass das Gerät nicht mit einer anderen Funktion beschäftigt ist, und ziehen Sie dann alle Kabel außer dem Netzkabel vom Gerät ab.
- 2 Drücken Sie Menü, 6, 0.
- **3** Drücken Sie 1, um Zurücksetzen zu wählen.
- **4** Drücken Sie **1**, um Ja zu wählen.
- 5 Das Gerät startet nun neu. Schließen Sie nach dem Neustart alle Kabel wieder an.

# Texteingabe

Für einige Funktionen, wie Absenderkennung und Rufnummernspeicher, müssen Buchstaben eingegeben werden. Dazu werden die Zifferntasten verwendet. Auf diesen sind Buchstaben abgedruckt. Mit den Tasten 0, # und  $\times$  können Sonderzeichen eingegeben werden.

Drücken Sie die jeweilige Taste so oft, bis der gewünschte Buchstabe im Display angezeigt wird. Zur Eingabe von E-Mail-Adressen oder Knotennamen:

| Taste | 1-mal | 2-mal | 3-mal | 4-mal | 5-mal | 6-mal | 7-mal | 8-mal |
|-------|-------|-------|-------|-------|-------|-------|-------|-------|
| 2     | а     | b     | С     | А     | В     | С     | 2     | а     |
| 3     | d     | е     | f     | D     | Е     | F     | 3     | d     |
| 4     | g     | h     | i     | G     | Н     | Ι     | 4     | g     |
| 5     | j     | k     | I     | J     | K     | L     | 5     | j     |
| 6     | m     | n     | 0     | М     | Ν     | 0     | 6     | m     |
| 7     | р     | q     | r     | s     | Р     | Q     | R     | S     |
| 8     | t     | u     | v     | Т     | U     | V     | 8     | t     |
| 9     | w     | x     | У     | Z     | W     | Х     | Y     | Z     |

Für andere Menüeingaben:

| Taste | 1-mal | 2-mal | 3-mal | 4-mal |
|-------|-------|-------|-------|-------|
| 2     | А     | В     | С     | 2     |
| 3     | D     | Е     | F     | 3     |
| 4     | G     | Н     | I     | 4     |
| 5     | J     | K     | L     | 5     |
| 6     | М     | Ν     | 0     | 6     |
| 7     | Р     | Q     | R     | S     |
| 8     | Т     | U     | V     | 8     |
| 9     | W     | Х     | Y     | Z     |

#### Leerzeichen eingeben

Um ein Leerzeichen in einer Rufnummer einzugeben, drücken Sie einmal ▶. Um ein Leerzeichen in einem Namen einzugeben, drücken Sie zweimal ▶.

#### Korrigieren

Um Zeichen zu löschen, bewegen Sie den Cursor mit der Taste ◀ unter das falsch geschriebene Zeichen. Drücken Sie dann **Storno**.

#### Buchstaben wiederholen

Wenn Sie zweimal hintereinander denselben Buchstaben oder nacheinander zwei auf derselben Taste liegende Buchstaben eingeben wollen (z.B. "LL" oder "TU"), geben Sie den ersten Buchstaben ein, drücken dann ▶ und geben anschließend den nächsten Buchstaben ein.

#### Sonderzeichen und Symbole

Drücken Sie ★, # oder 0 und dann < oder ▶, bis sich der Cursor unter dem gewünschten Zeichen befindet. Drücken Sie dann OK, um das Zeichen zu übernehmen.

| Drücken Sie <del>X</del> | für | (Leerzeichen) ! " # \$ % & ' ( ) $\times$ + , / $\notin$ 1 |
|--------------------------|-----|------------------------------------------------------------|
| Drücken Sie #            | für | :;<=>?@[]^_                                                |
| Drücken Sie <b>0</b>     | für | Ä Ë Ö Ü À Ç È É 0                                          |

<sup>1</sup> € steht für Internet-Fax-Einstellungen nicht zur Verfügung.

# ScanSoft<sup>™</sup> PaperPort<sup>™</sup> 11SE mit OCR von NUANCE<sup>™</sup>

ScanSoft™ PaperPort™ 11SE für Brother ist ein Dokumenten-Management-Programm, das Sie zur Ansicht der eingescannten Objekte (Dokumente, Bilder usw.) verwenden können.

PaperPort<sup>™</sup> 11SE bietet ein hochentwickeltes, leicht zu bedienendes Dateisystem, das Ihnen hilft, Grafiken und Textdokumente zu verwalten. Es ermöglicht, Dokumente mit unterschiedlichen Formaten zur Ablage, zum Drucken oder zum Faxen zusammenzufassen.

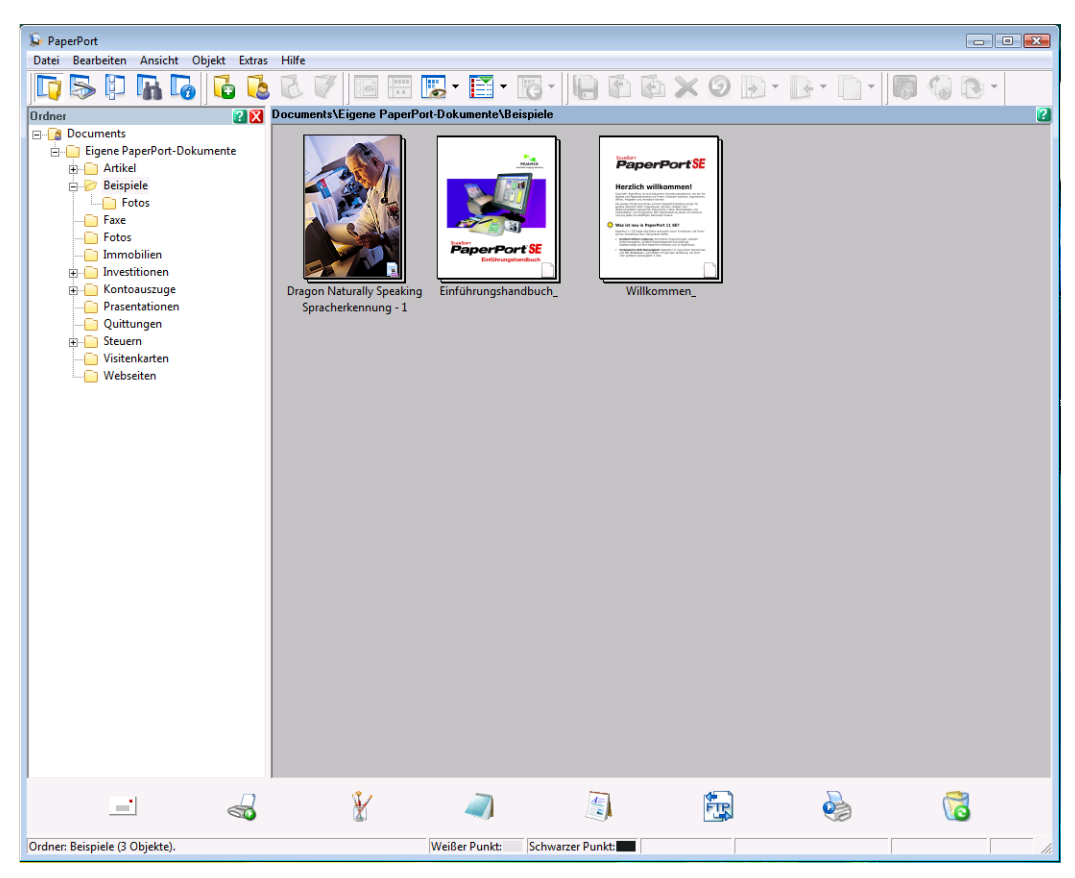

Wenn Sie die vollständige Bedienungsanleitung von ScanSoft™ PaperPort™ 11SE lesen wollen, wählen Sie Hilfe in der PaperPort™ 11SE Menüleiste und klicken Sie auf Einführungshandbuch.

Wenn Sie die MFL-Pro Suite installieren, wird ScanSoft™ PaperPort™ 11SE für Brother automatisch mit installiert. ScanSoft™ PaperPort™ 11SE kann über die Programmgruppe ScanSoft™ PaperPort™ 11SE aufgerufen werden. Sie finden diese unter Start/Alle Programme/ScanSoft PaperPort 11SE auf Ihrem PC.

# Systemvoraussetzungen

| Mindestsystemvoraussetzungen und unterstützte Software-Funktionen                                                                                    |  |                                                         |                                                      |                        |                    |                                 |  |  |
|----------------------------------------------------------------------------------------------------|--|---------------------------------------------------------|------------------------------------------------------|------------------------|--------------------|---------------------------------|--|--|
| Betriebssysteme                                                                                                    |  | Unterstützte<br>Funktionen                              | Anschluss                                            | Prozessor<br>(Minimum) | RAM<br>(empfohlen) | Freier Festplat-<br>tenspeicher |  |  |
| Windows <sup>®</sup> Windows Drucken,<br>Vista™ PC-FAX,<br>Scannen                                                                                   |  | USB,<br>10/100 BASE-TX<br>WLAN (wireless)<br>802.11 b/g | 1 GHz 32-Bit (x86)<br>oder 64-Bit (x64)<br>Prozessor | 1,0 GB                 | 1,0 GB             |                                 |  |  |
| Die neuesten Druckertreiber finden Sie unter www.brother.com.<br>Alle Warenzeichen, Marken und Produktnamen sind Eigentum der entsprechenden Firmen. |  |                                                         |                                                      |                        |                    |                                 |  |  |

# Hinweis

Der parallele Anschluss wird nicht unterstützt.

#### Warenzeichen

Das Brother-Logo ist ein eingetragenes Warenzeichen von Brother Industries, Ltd.

Microsoft, MS-DOS und Windows sind eingetragene Warenzeichen der Microsoft Corporation in den USA und anderen Ländern.

Windows Vista ist entweder ein eingetragenes Warenzeichen oder ein Warenzeichen der Microsoft Corporation in den USA und/oder anderen Ländern.

TrueType ist ein eingetragenes Warenzeichen von Apple Inc.

Nuance, das Nuance-Logo, PaperPort und ScanSoft sind Warenzeichen bzw. eingetragene Warenzeichen der Nuance Communications, Inc. bzw. angeschlossener Gesellschaften in den USA und/oder anderen Ländern.

Alle anderen in dieser Anleitung für Windows Vista™ erwähnten Produktnamen und Produktbezeichnungen sind Warenzeichen oder eingetragene Warenzeichen der betreffenden Firmen.

#### Zu dieser Anleitung

Dieses Handbuch wurde unter der Aufsicht von Brother Industries Ltd. erstellt und veröffentlicht. Es enthält die technischen Angaben und Produktinformationen entsprechend dem aktuellen Stand vor der Veröffentlichung.

Der Inhalt des Handbuches und die technischen Daten des Produktes können ohne vorherige Ankündigung geändert werden. Die Firma Brother behält sich das Recht vor, Änderungen bzgl. der technischen Daten und der hierin enthaltenen Materialien ohne vorherige Ankündigung vorzunehmen. Brother übernimmt keine Haftung bei offensichtlichen Druck- und Satzfehlern. Dieses Produkt wurde zur Verwendung im professionellen Bereich entwickelt.

#### Copyright und Lizenz

© 2007 Brother Industries, Ltd. © 1998-2007 TROY Group, Inc. © 1983-2007 PACIFIC SOFTWORKS INC. Dieses Produkt enthält die von Elmic Systems, Inc. entwickelte Software "KASAGO TCP/IP". © 2007 Devicescape Software, Inc. Alle Rechte vorbehalten.

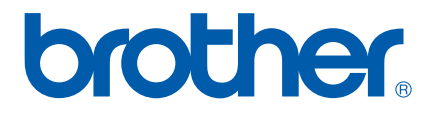

GER/AUS/SWI-GER